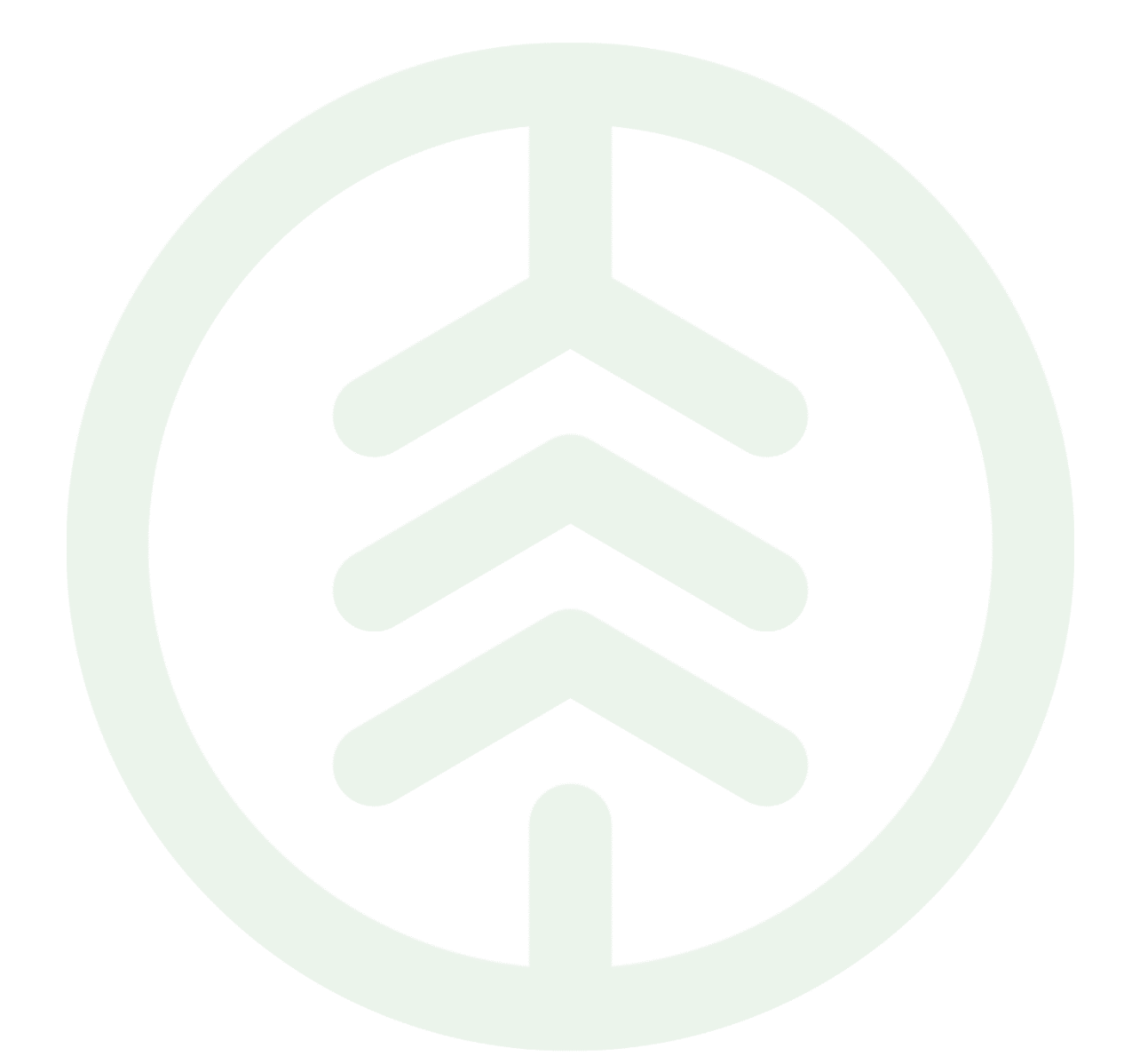

## Instruktion Mätplatsstöd

En beskrivning av förutsättningar och tillvägagångssätt för att registrera mätresultat och transportuppgifter i Mätplatsstödets testklient.

**Biometria Support** 

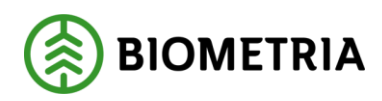

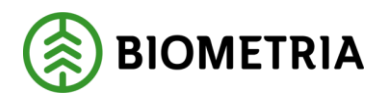

## Revisionshistorik

Vid ändring av revisionshistoria ska även version och datum på första sidan samt datum i sidhuvudet uppdateras.

| Version | Ändring                                                           | Datum      | Signatur   |
|---------|-------------------------------------------------------------------|------------|------------|
| 1.0     | Dokumentet skapat                                                 | 2021-01-28 | JOMA, REPE |
| 1.1     | Mindre justeringar kring<br>namnsättning av dokument<br>genomförd | 2021-11-19 | AXLA       |
|         |                                                                   |            |            |
|         |                                                                   |            |            |
|         |                                                                   |            |            |
|         |                                                                   |            |            |
|         |                                                                   |            |            |
|         |                                                                   |            |            |
|         |                                                                   |            |            |
|         |                                                                   |            |            |
|         |                                                                   |            |            |

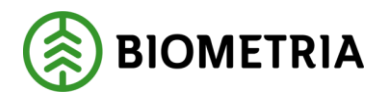

## Innehållsförteckning

| 1         | Förutsättningar3                                                               |
|-----------|--------------------------------------------------------------------------------|
| 2         | Begreppslista                                                                  |
| 3         | Biometria Porten                                                               |
| 4         | Anmäl leveranstillfälle6                                                       |
| 4.1       | Ekipagets sammansättning8                                                      |
| 4.2       | 2 Fördela last                                                                 |
| 4.3       | B Leveransuppgifter                                                            |
| 5 (       | Genomför mätning11                                                             |
| 5.1       | Genomför mätning (Exempel Travmätning)13                                       |
| ļ         | 5.1.1 Mottagningskontroll13                                                    |
| ļ         | 5.1.2 Vägning                                                                  |
| ļ         | 5.1.3 Travmätning                                                              |
| ļ         | 5.1.4 Transportuppgifter                                                       |
| 5.2       | 2 Genomför mätning (Exempel Stockmätning)28                                    |
| ļ         | 5.2.1 Mottagningskontroll                                                      |
| ļ         | 5.2.2 Angiven bruttovolym                                                      |
| ļ         | 5.2.4 Transportuppgifter                                                       |
| ļ         | 5.2.5 Stockmätning                                                             |
| 5.3<br>2) | Genomföra mätning (Exempel Stockmätning med stockdatafil från Viol<br>40       |
| !         | 5.3.1 Förutsättningar som gäller vid användandet av stockadatafunktionen<br>41 |
| ļ         | 5.3.2 Genomför stockmätning med stockdatafunktion41                            |

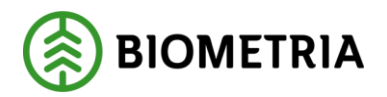

## 1 Förutsättningar

Vad krävs för att genomföra mätning i Mätplatsstödets testklient?

- En destinering av ett avtalsobjekt och handelsobjekt har skapats för den aktuella mottagningsplatsen med tillhörande mätplatser.
- En transportmätorder har skapats.

## 2 Begreppslista

- Avtalsobjekt: Identitet på avtalsobjekt som destineringen avser Beskrivning: Köpare och säljare bestämmer själv vad avtalsobjektet ska representera. Ett avtalsobjekt kan vara en avverkningsplats i skogen. En terminal, en båtleverans, en flis- eller torvhög.
- **Ekipage:** Unik kombination av registreringsnummer och nationskod för dragbil och släp.
- Leverans: Ett handelssortiment från ett avtalsobjekt till en mottagningsplats på en lastbil Beskrivning: Den del av ett destinerat sortiment till en mottagningsplats som levereras vid ett tillfälle. Avser ett handelssortiment.
- Leveranstillfälle: Alla leveranser som anländer på en mätplats på samma lastbil vid ett tillfälle
   Beskrivning: Tillfälle då en eller flera leveranser överlämnas till dess mottagare. Leveranserna kan avse mätning på en mätplats där leveranserna ska till olika mottagningsplatser eller samma mottagningsplats.
- **Mottagningskontroll:** Syftet med en mottagningskontroll är att kontrollera att virket registreras mot rätt skogsägare och att kontrollera att leveransen är fri från föroreningar. Mottagningskontrollen möjliggör även en mätningsvägran för en leverans.
- **Måttkort:** En traves enskilda egenskaper bedöms i måttkortet för att generera en vedvolymandel.
- Mätobjekt: Den enhet (Trave, Skäppa, Leverans, stock (Prov)) som mäts och ingår i en leverans
   Beskrivning: En fysisk enhet som är föremål för mätning för att bestämma dess egenskaper eller kännetecken. Exempelvis en stock som vid ett mättillfälle får bestämda kännetecken av längd, diameter kvalitetsklass etc.
- **Mätresultat:** Resultatet av en utförd mätningstjänst på ett eller flera mätobjekt.

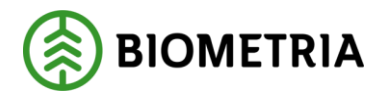

## **3 Biometria Porten**

Nedan beskrivs de steg som krävs för att registrera mätuppgifter och transportuppgifter i Mätplatsstödets (MPS) testklient.

Biometria Porten är en tjänsteportal för samtliga av tjänster som finns i VIOL3. Öppna Biometria Porten i webbläsaren <u>https://porten.beta.sdc.se/login</u>

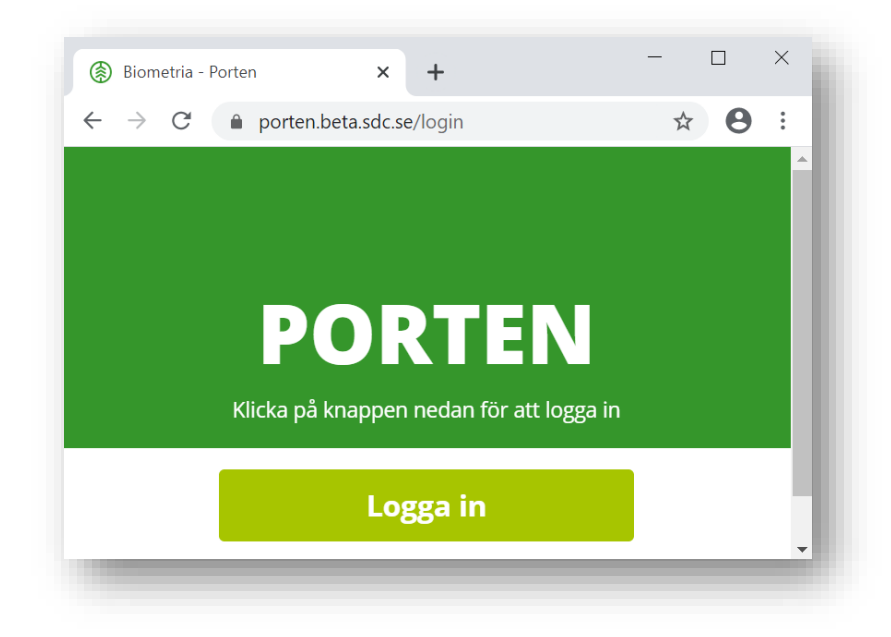

Porten innehåller tjänster inom:

- Redovisning av råvara och transport
- Mätning
- Produktion

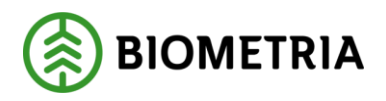

| Biometria - Porten × + |                                                                                                    |                                                                                                    |                                                                      | - 0 ×                                |
|------------------------|----------------------------------------------------------------------------------------------------|----------------------------------------------------------------------------------------------------|----------------------------------------------------------------------|--------------------------------------|
| ← → C                  |                                                                                                    |                                                                                                    |                                                                      | © Q ☆ 🖰 :                            |
|                        | Tjänster i VIOL                                                                                                    |                                                                                                    |                                                                      | akta an akkelgetare Defining a Logar |
|                        | REDOVISINING AV RAVARA<br>CHT TRANSPORT                                                                                                    | MÄTNING<br>Sama in solv registrere mitidee.<br>Annual lever antisfikalite p<br>Förherred maltning p | PRODUKTION<br>Hearing to uppfying at secarate<br>sch skindade voyme: |                                      |
|                        | Radovisning och transport  Följ upp redovisning  Följ upp transport  Följ upp transport  Följ upp transpor | Administrera matplats                                                                               | Produktionssystemet  Rapp  Följ upp produktion                       |                                      |
|                        | BIOMETRIA                                                                                                    | Dragetouringetor 35, 80x 90, 751 03 Uppeako<br>016225 5500<br>into@sometria.se                      | <b>Biometria Support</b><br>010/228/5900<br>SupportBiomeria se       |                                      |

För mätning finns följande möjligheter:

| Anmäl leveranstillfälle       Förbered mätning       Administrera mätplats       Genomför mätning       Genomför mätning i bild | <b>MÄTNING</b><br>Samla in och registrera mätdata. |   |
|----------------------------------------------------------------------------------------------------|----------------------------------------------------|---|
| Förbered mätning       Administrera mätplats       Genomför mätning       Genomför mätning i bild                               | Anmäl leveranstillfälle                            | Þ |
| Administrera mätplats                                                                                                    | Förbered mätning                                   | Þ |
| Genomför mätning                                                                                                    | Administrera mätplats                              | ► |
| Genomför mätning i bild                                                                                                    | Genomför mätning                                   | Þ |
|                                                                                                    | Genomför mätning i bild                            | ► |
| Folj upp matning                                                                                                    | Följ upp mätning                                   | • |

#### Anmäl leveranstillfälle

Här kan användaren anmäla en ny leverans så att mätning kan genomföras. Registrering av uppgifter för dragbil. Registreringsnummer och landskod för dragbil, antal släp med dess registreringsnummer och landskod samt maxvikt för ekipaget. Uppgifterna som anges motsvarar delar av det som man kan skicka in i en leveransavisering.

#### Förbered mätning

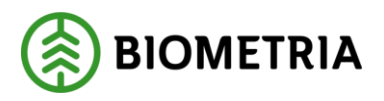

Här kan användaren administrera mätningstjänster, mätningsflöden och affärsvillkor. Här finns förutsättningar för att skapa mätordrar.

#### Administrera mätplats

Här kan användaren administrera inställningar och uppgifter för en mätplats. Bland annat information om behållare för prover, uppkoppling till molnet, öppettider, avvikande öppettider och utrustning för mätplatsen. Möjlighet att gå vidare till mätplatsens leveranstillfällen.

#### Genomför mätning

Här kan användaren registrera mätresultat och transportuppgifter på ett redan aviserat leveranstillfälle.

#### Genomför mätning i bild

Här kan användaren genomföra mottagningskontroll och mätning i bild. Detta är inte aktuellt just nu i testsyfte.

#### Följ upp mätning

Här kan användaren följa upp resultat för ordinarie mätning, stickprov- och kontrollmätning.

## 4 Anmäl leveranstillfälle

Ett leveranstillfälle innefattar alla leveranser som anländer på en mätplats på samma lastbil vid ett tillfälle. Leveranserna kan avse mätning på en mätplats där leveranserna ska till olika mottagningsplatser eller samma mottagningsplats. En leverans innefattar ett handelssortiment från ett avtalsobjekt till en mottagningsplats på en lastbil. För utförligare beskrivning, se begreppslistan.

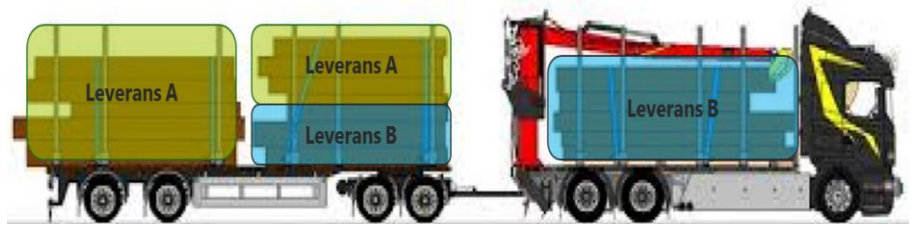

Exempel på leveranstillfälle med två leveranser (Samlast).

För att anmäla ett nytt leveranstillfälle, använd genvägen "Anmäl leveranstillfälle".

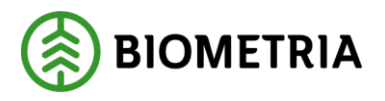

| <b>/ÄTNING</b><br>amla in och registrera mätdata. |   |
|---------------------------------------------------|---|
| Anmäl leveranstillfälle                           | ► |
| Förbered mätning                                  | Þ |
| Administrera mätplats                             | Þ |
| Genomför mätning                                  | ► |
| Genomför mätning i bild                           | Þ |
| Följ upp mätning                                  | ► |

Att anmäla ett nytt leveranstillfälle sker i 3 steg:

#### 1. Ekipagets sammansättning

Här kan användaren ange registreringsnummer och landskod för dragbil och släp samt ekipagets maxvikt. Uppgifter med \* är obligatoriska.

Ett ekipage (dragbil och släp) kan inte ha två leveranstillfällen aktiva samtidigt När ett nytt leveranstillfälle är registrerat för mottagningskontroll och mätningen inte är slutförd, då kan inte samma registreringsnummer registreras för dragbil för ytterligare ett nytt leveranstillfälle. Meddelandet "Ett ekipage med denna dragbil har redan ankommit" visas.

#### 2. Fördela last

Här kan användaren ange antalet lastplatser på dragbil och släp. Information om fullt lass och om kran finns. Om leveranstillfället innehåller flera leveranser fördelas lasten på dessa leveranser. Innehåller en trave flera leveranser kan användaren dela traven.

#### 3. Leveransuppgifter

Här kan användaren ange avtalsobjekt, handelssortiment, mottagningsplats och mottagare. Information för mottagningsplats och mottagare hämtas automatiskt från mätordern när handelssortiment anges.

Uppgifter för mätresultat och transportuppgifter måste vara slutförda för att ett nytt leveranstillfälle ska kunna ske med samma dragbil (ex. registreringsnummer ABC123). Kontroll sker på registreringsnummer för att avgöra ifall ekipaget redan har ankommit.

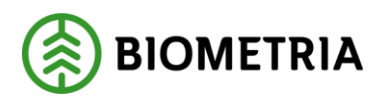

Uppgifter för mätresultat och transportuppgifter måste vara slutförda för att ett nytt leveranstillfälle ska kunna ske med samma dragbil (ex. registreringsnummer ABC123). Kontroll sker på registreringsnummer för att avgöra ifall ekipaget redan har ankommit.

## 4.1 Ekipagets sammansättning

Ange registreringsnummer och landskod för dragbil (ex. ABC123) och släp (ex. CDE456). När alla obligatoriska uppgifter är ifyllda kan användaren gå vidare till att fördela lasten. Nästa gång samma ekipage inkommer till en mätplats finns ekipagets maxvikt sparad.

Uppgifter med \* är obligatoriska.

| Leveranstillfällen         | Ekipage                            |       |
|----------------------------|------------------------------------|-------|
| Dragbil, reg.nr ABC123 *   | Landskod<br>S (Sverige) *▼         |       |
| Antal släp                 |                                    |       |
| Släp 1, reg.nr<br>CDE456 * | Släp 1, landskod<br>S (Sverige) *▼ |       |
| Maxvikt ekipage, ton       |                                    |       |
|                            |                                    | Nästa |

## 4.2 Fördela last

Ange antal lastplatser för dragbil och släp. Uppgifter om fullt lass och kran är förinställda på "Nej".

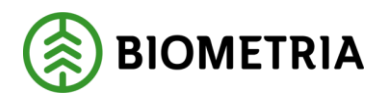

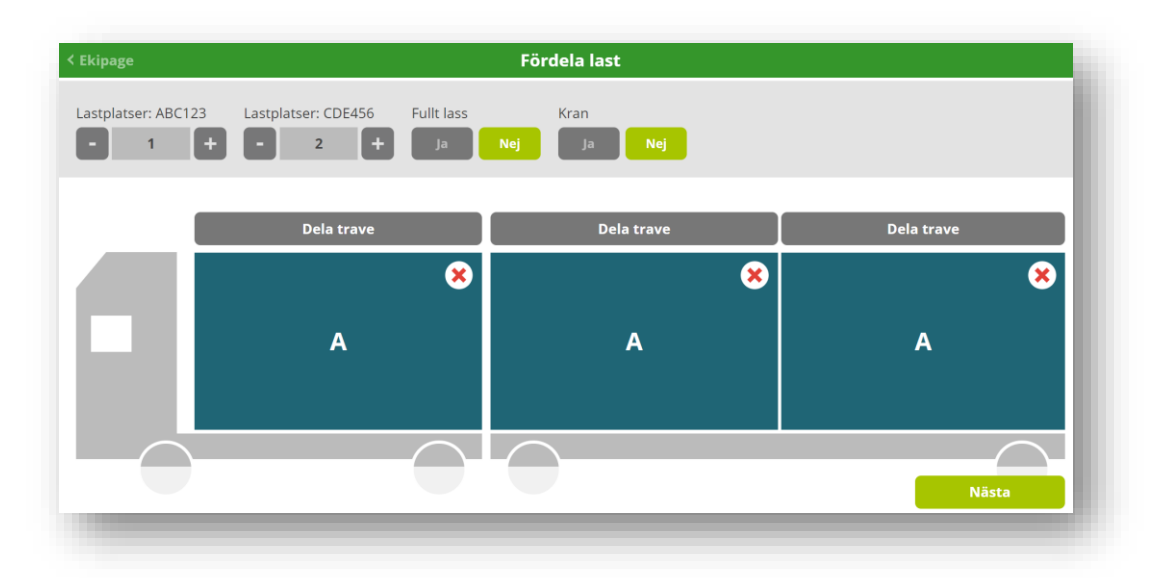

Klicka på traven om ett leveranstillfälle innehåller flera leveranser, i exemplet ändras A till B för släpets andra lastplats. Om en trave är delad, använd "Dela trave" för att fördela traven på de aktuella leveranserna.

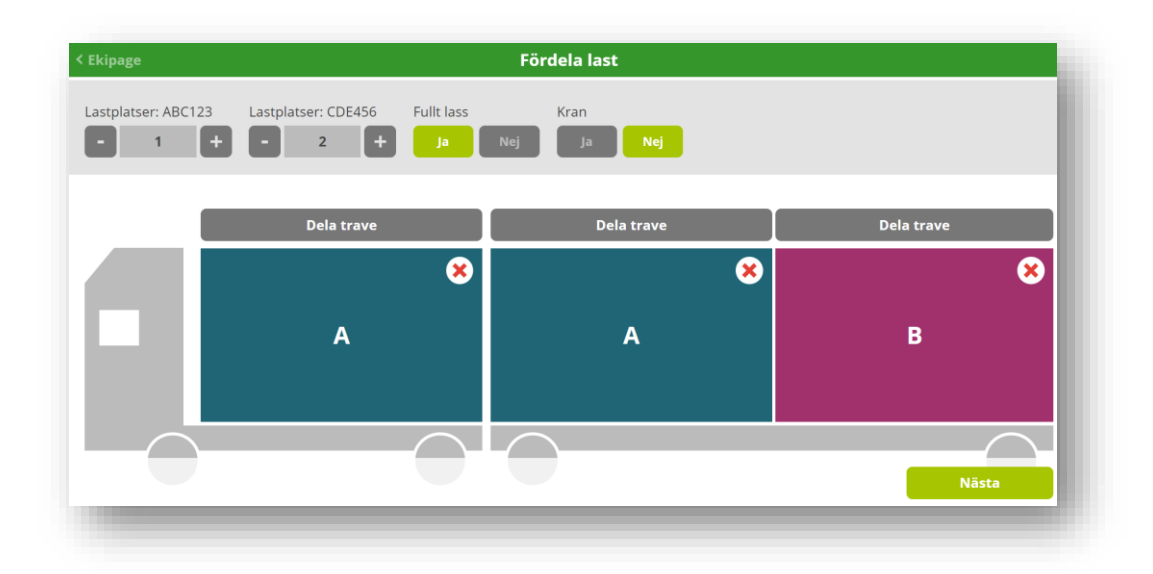

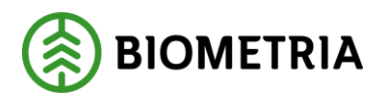

| < Ekipage |            | Fö     | rdela last |   |             |
|-----------|------------|--------|------------|---|-------------|
|           | - 2 +      | Ja Nej | ja Nej     |   |             |
|           | Dele trave |        | Dela trava |   | Della trava |
|           | Dela trave |        | Dela trave |   | Dela trave  |
|           |            | *      | В          | 8 | 8           |
| 11        | A          |        | A          | * | В           |
|           |            | $\cap$ |            |   | $\frown$    |
|           |            |        |            |   | Nästa       |
|           |            |        |            |   |             |

Använd krysset 😢 i travens övre högra hörn för att göra ändringar. Välj mellan alternativen "Uteslut", "Ingen last" och "Avbryt".

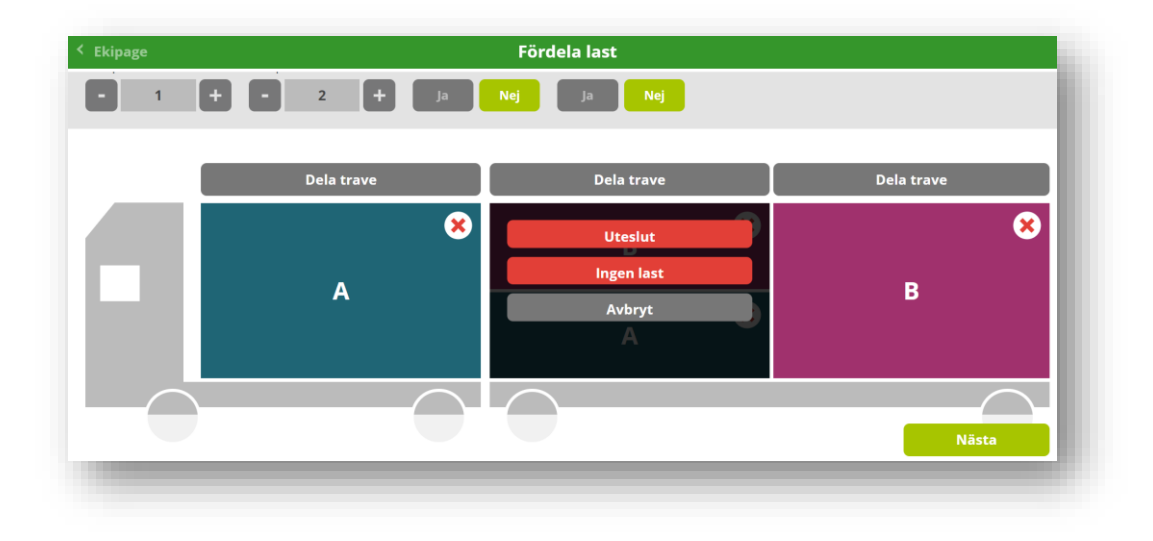

## 4.3 Leveransuppgifter

När användaren anger avtalsobjekt hämtas uppgifter från mätordern automatiskt för handelssortiment, mottagningsplats och mottagare.

| /talsobjekt         | Handelssortiment         | Mottagningsplats                      |    | Mottagare              |          |
|---------------------|--------------------------|---------------------------------------|----|------------------------|----------|
| 00001280            | Barrmassaved, tall/g ∗▼  | Scenario Bruk AB Mott.plats           | *▼ | Scenario Led 2 Skog AB | *▼       |
|                     |                          |                                       |    |                        |          |
| Leverans B: 1 enhet | t                        |                                       |    |                        | <b>Ø</b> |
| talsobjekt          | Handelssortiment         | Mottagningsplats                      |    | Mottagare              |          |
| 00001280            | Barrmassaved, tall/g ∗ ▼ | Scenario Bruk AB Mott.plats           | *▼ | Scenario Led 2 Skog AB | *▼       |
|                     |                          | · · · · · · · · · · · · · · · · · · · |    |                        |          |

När informationen är komplett kan användaren anmäla leveranstillfället.

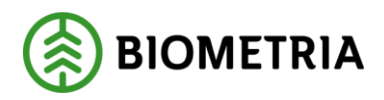

| ABC123, CDE456          |                                 |                                                 |    | A1 A2                               | <b>Ø</b> |
|-------------------------|---------------------------------|-------------------------------------------------|----|-------------------------------------|----------|
|                         | hatar                           |                                                 |    | 0 0                                 |          |
| vtalsobjekt<br>00001280 | Handelssortiment Barrmassaved * | Mottagningsplats<br>Scenario Bruk AB Mott.plats | *▼ | Mottagare<br>Scenario Led 2 Skog AB | *▼       |
| Leverans B: 1 ent       | net                             |                                                 |    |                                     | 0        |
| vtalsobjekt             | Handelssortiment                | Mottagningsplats                                |    | Mottagare                           |          |
| 00001303                | Barrmassaved <b>★</b> ▼         | Scenario Bruk AB Mott.plats                     | *▼ | Scenario Led 2 Skog AB              | *▼       |

Informationen i leveranstillfället kontrolleras mot mätordern och syns sedan under fliken "Leveranstillfällen". Leveranstillfällen som visas i översiktsvyn är sorterade efter datum, det som inkom först visas högst upp. Exemplet ABC123 visas längst ner. Blå färg visas för de leveranstillfällen som någon på mätplatsen arbetar med och orange färg för övriga.

| ≡   | u e 🖽 🛛 🗿 🗸                                                                                                    | Leveranstillfällen (4)                                              | Scenario Bruk AB Mätplats 🌣                                                                                                    |
|-----|----------------------------------------------------------------------------------------------------|---------------------------------------------------------------------|----------------------------------------------------------------------------------------------------|
| Q 9 | ök reg.nr. / ref.nr                                                                                                    | ✓ Aviserade                                                         | Nytt leveranstillfälle 😛                                                                                                    |
| 44  | BIO222 2020-06-02 kl 09:31 (Arbete pågår,<br>A: 0021 - Barrmassaved, tall/gran/övr, fallgd till Sc                                                          | Daniel O)<br>enario Bruk AB Mott.plats                              | s 💀 🖏 🕼                                                                                                    |
| 4   | KUL003 2020-06-08 kl 15:48 (Arbete pågår,<br>A: 0034 - Barrmassaved, tall/gran/övr, faligd till Sc<br>B: 0035 - Barrmassaved, tall/gran/övr, faligd till Sc | Daniel O)<br>enario Bruk AB Mott.plats<br>enario Bruk AB Mott.plats | os 🛃 🖏 🖪                                                                                                    |
| 44  | KUL001 2020-06-11 kl 09:00<br>A: 0037 - Barrmassaved, tall/gran/övr, fallgd till Sc                                                                         | enario Bruk AB Mott.plats                                           | S 🛃 🗒                                                                                                    |
| 44  | ABC123 Idag kl 11:10<br>A: 0038 - Barrmassaved, tall/gran/övr, faligd till Sc<br>B: 0039 - Barrmassaved, tall/gran/övr, faligd till Sc                      | enario Bruk AB Mott.plats<br>enario Bruk AB Mott.plats              | Solution     Solution     Solution |

## 5 Genomför mätning

När ett leveranstillfälle är anmält visas översiktsvyn "Leveranstillfällen".

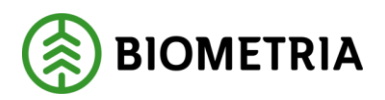

| ≡   | #                                                                                                    | Leveranstillfällen (4)                                                           | Scenario Bruk AB Mätplats 🌣 |
|-----|----------------------------------------------------------------------------------------------------|----------------------------------------------------------------------------------|-----------------------------|
| QS  | ök reg.nr. / ref.nr                                                                                                    | ✓ Aviserade                                                                      | Nytt leveranstillfälle      |
| ••• | BIO222 2020-06-02 kl 09:31 (Arbete på<br>A: 0021 - Barrmassaved, tall/gran/övr, fallgd ti                                                     | şår, Daniel O)<br>I Scenario Bruk AB Mott.plats                                  | s i 🗟                       |
| 44  | KUL003 2020-06-08 kl 15:48 (Arbete på<br>A: 0034 - Barrmassaved, tall/gran/övr, fallgd ti<br>B: 0035 - Barrmassaved, tall/gran/övr, fallgd ti | går, Daniel O)<br>I Scenario Bruk AB Mott.plats<br>I Scenario Bruk AB Mott.plats | s 🖪 🖏 🖪                     |
| 44  | KUL001 2020-06-11 kl 09:00<br>A: 0037 - Barrmassaved, tall/gran/övr, fallgd ti                                                                | l Scenario Bruk AB Mott.plats                                                    | s 🖪 🖪 🕄                     |
| 44  | ABC123 Idag kl 11:10<br>A: 0038 - Barrmassaved, tall/gran/övr, fallgd ti<br>B: 0039 - Barrmassaved, tall/gran/övr, fallgd ti                  | l Scenario Bruk AB Mott.plats<br>l Scenario Bruk AB Mott.plats                   | 💿 🖪 🔀 🛙                     |

Högst upp till vänster finns flikar att navigera mellan.

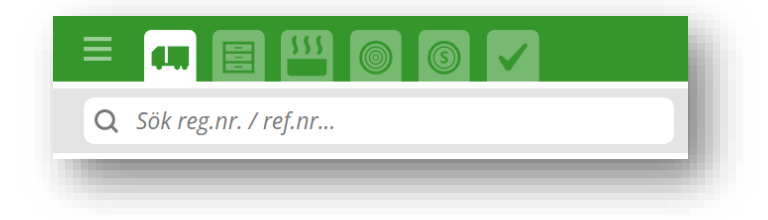

Från vänster:

#### Leveranstillfällen

Här kan användaren se aviserade leveranstillfällen för mätplatsen. Användaren kan även skapa ett nytt leveranstillfälle genom "Skapa nytt leveranstillfälle" i övre högra hörnet. Leveranstillfällen syns här tills mätresultat och transportuppgifter är slutförda.

När mätresultat och transportuppgifter är slutförda för leveranstillfället finns det sedan i 5 dagar under fliken längst till höger "Senast slutförda".

#### 🗄 Fraktionsbestämningar

Här kan användaren se fraktionsbestämningsprov för mätplatsen.

#### **555** Torrhaltsbestämningar

Här kan användaren se torrhaltsbestämningsprov för mätplatsen.

#### 🕥 Stockmätningar

Här kan användaren se stockmätningar för mätplatsen.

#### ) Stockmätningar prov

Här kan användaren se stickprov för mätplatsen.

#### 🗸 Senast slutförda

Här kan användaren se slutförda mätresultat och transportuppgifter för leveranstillfällen i 5 dagar.

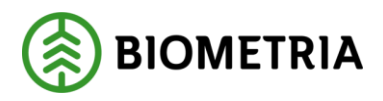

## 5.1 Genomför mätning (Exempel Travmätning)

Ett mätningsflöde som innehåller mätningstjänsten travmätning kan exempelvis ske i fyra steg: mottagningskontroll, vägning, travmätning och transportuppgifter. Detta exempel liknar en bryggmätning där alla mätningstjänster utförs vid ekipagets ankomst. Travmätningen är i detta fall den ersättningsgrundande mätningstjänsten.

#### Mottagningskontroll

Här anger användaren virkesidentitet och om leveransen är godkänd för mottagningskontroll. Om leveransen inte är leveransgill ska orsak till mätningsvägran anges. När streckade linjer finns under text/rubrik kan användaren hålla muspekaren på texten för att få mer information. Obligatoriska uppgifter är markerade med \*.

## **T** Vägning

Här anger användaren vikt vid ankomst för hela ekipaget och viktfördelning mellan leveranserna om leveranstillfället innehåller flera leveranser. Viktfördelningen kan anges som andel eller som procent av den totala lasten.

## Travmätning

Här anger användaren mätuppgifter för leveransen/leveranserna: travbredd, travhöjd, vedlängd, vedvolymandel, kvalitetsklass, eventuell nedklassningsorsak och fördelning av giltiga produkter enligt handelssortiment. Om man inte väljer att ange vedvolymandel direkt så finns det möjlighet att använda funktionen "Beräkning av vedvolymandel", där man fyller i ett antal parametrar som leder fram till en vedvolymandel. Under rubriken "Andel vrakprodukter" kan användaren ange procentandel för respektive orsak till vrak. Uppgifter kring fördelning av giltiga produkter enligt handelssortiment är en obligatorisk uppgift.

## Transportuppgifter

Här anger användaren utförande transportföretag för leveranstillfället, samt för varje leverans ett ansvarigt transportföretag, platser för transport, uppgifter för avstånd och väg och uppgifter kring lastning, transport och lossning. Användaren har även möjlighet att ange information om förmedlande transportföretag och lastande transportföretag. I det framtida mätplatsstödet kommer dessa uppgifter att komma från en leverans- / ankomstavisering.

#### 5.1.1 Mottagningskontroll

Genomför mottagningskontroll "Leveranstillfällen" i övre för mottagningskontroll. genom att använda fliken vänstra hörnet och därefter symbolen

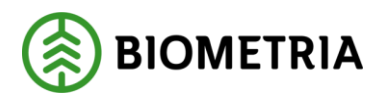

| ≡   | 🚛 📃 🌇 💿 💽 🔽 🛛 Leveranstillfällen (4)                                                                                                    | Scenario Bruk AB Mätplats 🌣 |
|-----|----------------------------------------------------------------------------------------------------|-----------------------------|
| Q s | ök reg.nr. / ref.nr 🚺 Aviserade                                                                                                    | Nytt leveranstillfälle 🕒    |
| 44  | BIO222 2020-06-02 kl 09:31<br>A: 0021 - Barrmassaved, tall/gran/övr, fallgd till Scenario Bruk AB Mott.plats                                                                                            | 2 2 🖹                       |
| 44  | KUL003 2020-06-08 kl 15:48<br>A: 0034 - Barrmassaved, tall/gran/övr, faligd till Scenario Bruk AB Mott.plats<br>B: 0035 - Barrmassaved, tall/gran/övr, faligd till Scenario Bruk AB Mott.plats          | 🖉 🔀 😭 😭                     |
| 44  | APA123 2020-08-11 kl 11:34<br>A: 0040 - Barrmassaved, tall/gran/övr, fallgd till Scenario Bruk AB Mott.plats                                                                                            | 2 🔀 🔛 🖪                     |
| 44  | ABC123 2020-08-24 kl 08:25<br>A: 0055 - Barrmassaved, tall/gran/övr, fallgd till Scenario Bruk AB Mott.plats<br>B: 0056 - Barrmassaved, tall/gran/contorta/övr, fallgd till Scenario Bruk AB Mott.plats | I                           |

Innan mottagningskontrollen är genomförd kan transportuppgifter registreras men inte uppgifter kring vägning och travmätning. Låssymbolen visas i högra hörnet för dessa tills mottagningskontrollen är genomförd.

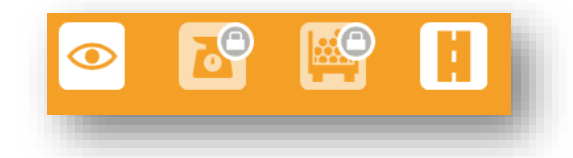

När streckade linjer finns under text/rubrik kan användaren hålla muspekaren på texten för att få mer information. Obligatoriska uppgifter är markerade med \* och/eller orange färg. Fyll i virkesidentitet och om leveransen uppfyller kraven på mottagningskontroll.

| < Leveranstillfällen                                                                                                    |                                                               | Mottagningskontroll                                                   |
|----------------------------------------------------------------------------------------------------|---------------------------------------------------------------|-----------------------------------------------------------------------|
| ABC123, CDE456 Scena<br>2 leveranser: A, B<br>Ta bort leveranstillfäll<br>Virkesidentitet<br>Ange virkets fysiska<br>markning (identitet) på<br>stämple eller avtalsobjekt<br>på valtlapp | rio Bruk AB Mätplats<br>e<br>d, tall/gran/övr, fallgd Ref.nr. | 0061, Scenario Bruk AB Mott.plats, Scenario Led 2 Skog AB, Avtalsobje |
| Virkesidentitet                                                                                                    | Leveransgill<br><b>*</b> Ja Nej                               | Mätningsvägrad brut, m³f                                              |
| Orsak till mätningsvä                                                                                                    | igran                                                         |                                                                       |

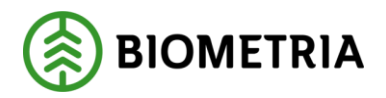

| Leveranstillfällen                                                                                      | Mottagningskontroll                                                                                                    |                       |    |
|----------------------------------------------------------------------------------------------------|----------------------------------------------------------------------------------------------------|-----------------------|----|
| ABC123, CDE456 Scenario Bruk AB Mätplats<br>2 leveranser: A, B<br>3 Ta bort leveranstillfälle           | A1                                                                                                    | A2                    | B1 |
| A1: Barrmassaved, tall/gran/övr, fallgd Ref.m. of       /irkesidentitet     Leveransgill       #     Ja | 038, Scenario Bruk AB Mott.plats, Scenario Led 2 Skog AB, Avtalsobjekt 00001280, I<br>lätningsvägrad, m <sup>3</sup> f | Leverans SDCM000002Z2 |    |
| Orsak till mätningsvägran                                                                               |                                                                                                    |                       |    |
| A2: Barrmassaved tall/gran/övr fallgd Refor 00                                                          | 038, Scenario Bruk AB Mott.plats, Scenario Led 2 Skog AB, Avtalsobjekt 00001280, I                                     | Leverans SDCM000002Z2 |    |

När en leverans är godkänd syns en grön bock till höger i rubrikfältet.

| ABC123, CDE456 Scenario Bruk AB Mätplats<br>! leveranser: A, B<br>. To be the leverantillella          |                                                                                                    |                          |
|----------------------------------------------------------------------------------------------------|----------------------------------------------------------------------------------------------------|--------------------------|
| a fa bort leveranstilitalle                                                                            |                                                                                                    | A2 B1                    |
| A1: Barrmassaved, tall/gran/övr, fallgd Ref.nr.<br>irkesidentitet Leveransgill Mä<br>00001280 * Ja Nej | 0055, Scenario Bruk AB Mott.plats, Scenario Led 2 Skog AB , Avtalsobjekt 0000128<br>Itningsvägra , m <sup>3</sup> f | ), Leverans SDCM0000030R |
| Orsak till mätningsvägran                                                                              | 0055, Scenario Bruk AB Mott.plats, Scenario Led 2 Skog AB , Avtalsobjekt 0000128                                    | ), Leverans SDCM0000030R |

Om en leverans inte är godkänd för mottagningskontroll, markera "Nej" för "Leveransgill" och vilken bruttovolym som är mätningsvägrad. Ange en orsak till mätningsvägran: gummi, impregnerad ved, kemikalier, kol/sot, metall, målat trä, plast, bristande märkning, upparbetning, skogsröta, lagringsröta, avvikande längd, avvikande diameter, krök eller felaktigt sortiment.

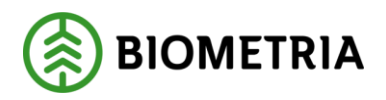

| Leveranstillfällen                                                                  |                                           | Mottagningskon                                                    | ntroll                        |    | ۲  |    |
|-------------------------------------------------------------------------------------|-------------------------------------------|-------------------------------------------------------------------|-------------------------------|----|----|----|
| ABC123, CDE456 Scenario Bruk A<br>2 leveranser: A, B<br>② Ta bort leveranstillfälle | \B Mätplats                               |                                                                   |                               | A1 | A2 | 81 |
| A1: Barrmassaved, tall/gra                                                          | <b>an/övr, fallgd</b> Ref.nr. 0055, Scena | rio Bruk AB Mott.plats, Scenario Led 2 Skog AB , Avtalsobjekt 000 | 001280, Leverans SDCM0000030R |    |    | 0  |
| Virkesidentitet<br>00001280 *                                                       | Leveransgill<br>Ja Nej                    | Mätningsvägrad bruttovo, m³f                                      |                               |    |    |    |
| Orsak till mätningsvägran                                                           |                                           |                                                                   |                               |    |    |    |
| A2: Barrmassaved, tall/gra                                                          | <b>an/övr, fallgd</b> Ref.nr. 0055, Scena | rio Bruk AB Mott.plats, Scenario Led 2 Skog AB , Avtalsobjekt 000 | 001280, Leverans SDCM0000030R |    |    |    |
| Virkesidentitet 00001280 *                                                          | Leveransgill<br>Ja Nej                    | Mätningsvägrad bruttovo, m <sup>3</sup> f                         |                               |    |    |    |
| Ørsak till mätningsvägran                                                           |                                           |                                                                   |                               |    |    |    |
| 🖲 Gummi                                                                             |                                           |                                                                   |                               |    |    |    |
| O Impregnerad ved                                                                   |                                           |                                                                   |                               |    |    |    |
| O Kemikalier                                                                        |                                           |                                                                   |                               |    |    |    |
| O Kol/Sot                                                                           |                                           |                                                                   |                               |    |    |    |
| O Metall                                                                            |                                           |                                                                   |                               |    |    |    |
| 🔘 Målat trä                                                                         |                                           |                                                                   |                               |    |    |    |
| O Plast                                                                             |                                           |                                                                   |                               |    |    |    |
| ◯ Snö och is                                                                        |                                           |                                                                   |                               |    |    |    |
| O Sten                                                                              |                                           |                                                                   |                               |    |    |    |
| O Bristande märkning                                                                |                                           |                                                                   |                               |    |    |    |
| O Upparbetning                                                                      |                                           |                                                                   |                               |    |    |    |
| 🔘 Skogsröta                                                                         |                                           |                                                                   |                               |    |    |    |
| O Lagringsröta                                                                      |                                           |                                                                   |                               |    |    |    |
| O Avvikande längd                                                                   |                                           |                                                                   |                               |    |    |    |
| O Avvikande diameter                                                                |                                           |                                                                   |                               |    |    |    |
| O Främmande föremål                                                                 |                                           |                                                                   |                               |    |    |    |
|                                                                                     |                                           |                                                                   |                               |    |    |    |

När alla obligatoriska uppgifter är ifyllda kan användaren slutföra mottagningskontrollen på "Slutför" i nedre högra hörnet. Efter att mottagningskontrollen är slutförd kan inte uppgifterna ändras.

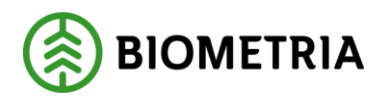

| Leveranstillfällen                                                                                       | Mottagningskontroll                                                                                          | ◎ 🗳 🗳                           |
|----------------------------------------------------------------------------------------------------|----------------------------------------------------------------------------------------------------|---------------------------------|
| <b>BC123, CDE456</b> Scenario Bruk AB Mätplats<br>leveranser: A, B<br><b>) Ta bort leveranstillfälle</b> | A1                                                                                                    | A2 B1                           |
| A1: Barrmassaved, tall/gran/övr, fallgd Re                                                               | f.nr. 0055, Scenario Bruk AB Mott.plats, Scenario Led 2 Skog AB , Avtalsobjekt 00                            | 001280, Leverans SDCM0000030R 🥑 |
| irkesidentitet Leveransgill<br>00001280 <b>*</b> Ja Nej                                                  | Mätningsvägra , m <sup>3</sup> f                                                                             |                                 |
| • Orsak till mätningsvägran                                                                              |                                                                                                    |                                 |
| A2: Barrmassaved, tall/gran/övr, fallgd Re                                                               | f.nr. 0055, Scenario Bruk AB Mott.plats, Scenario Led 2 Skog AB , Avtalsobjekt 00                            | 001280, Leverans SDCM0000030R 🥑 |
| frkesidentitet Leveransgill<br>00001280 * Ja Nej                                                         | Mätningsvägra , m³f                                                                                          |                                 |
| <ul> <li>Orsak till mätningsvägran</li> </ul>                                                            |                                                                                                    |                                 |
| B1: Barrmassaved, tall/gran/contorta/övi<br>fallgd                                                       | <ul> <li>Ref.nr. 0056. Scenario Bruk AB Mott.plats. Scenario Led 2 Skog AB , Avt<br/>SDCM0000030S</li> </ul> | talsobjekt 00001303, Leverans 🥑 |
| firkesidentitet Leveransgill<br>162 * Ja Nej                                                             | Mätningsvägra , m³f                                                                                          |                                 |
| <ul> <li>Orsak till mätningsvägran</li> </ul>                                                            |                                                                                                    |                                 |
|                                                                                                    |                                                                                                    | Slutför                         |
|                                                                                                    |                                                                                                    |                                 |

#### 5.1.2 Vägning

I mätplatsstödets testklient används endast funktionen att manuellt skriva in vikt. Användaren anger vägning vid ankomst för hela ekipaget, vikt med last, i ton.

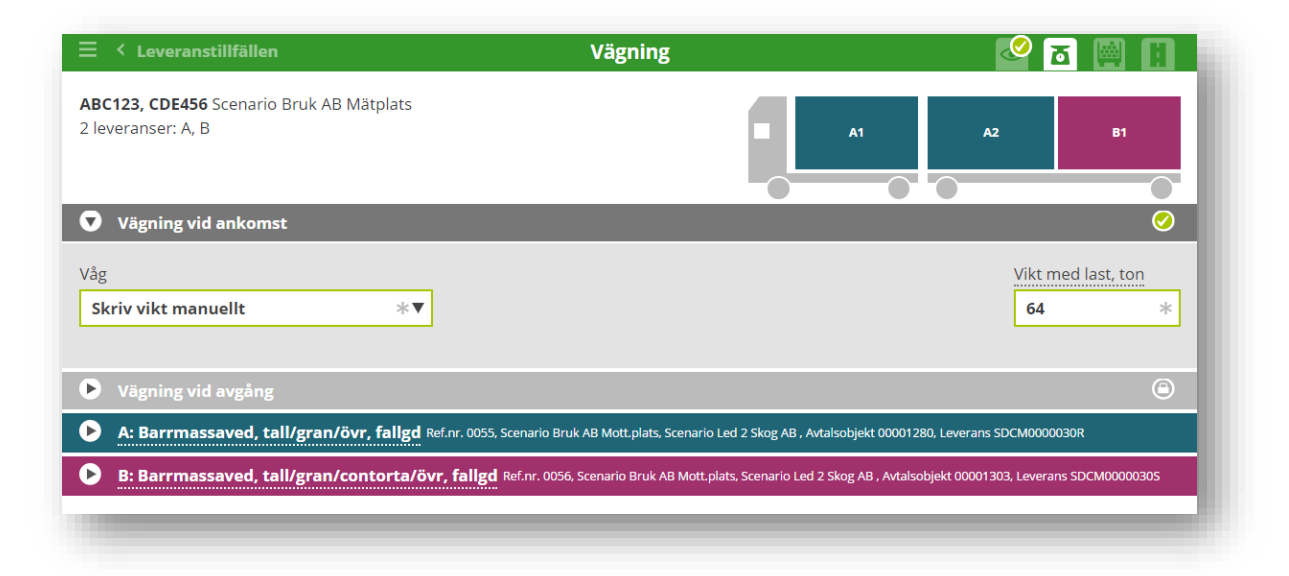

När leveranstillfället innehåller flera leveranser anger användaren viktfördelning mellan leveranserna. Viktfördelningen kan anges som andel eller som procent av den totala lasten. I exemplet fördelas leveranserna A och B, med viktdel A=2 (2/3) respektive viktdel B=1 (1/3) eller viktdel A=67(67%) respektive

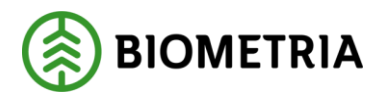

viktdel B=33(33%). När alla obligatoriska uppgifter är ifyllda och vägningen sparas kan uppgifterna inte längre ändras.

| Vägning                                                                  |                             | 2 🖪 🖪 🚺   |
|--------------------------------------------------------------------------|-----------------------------|-----------|
|                                                                          | A2                          | B1        |
|                                                                          |                             | <b></b>   |
|                                                                          |                             | ٢         |
| . 0055, Scenario Bruk AB Mott.plats, Scenario Led 2 Skog AB , Avtalsobje | ekt 00001280, Leverans SDCM | 10000030R |
|                                                                          |                             |           |
|                                                                          |                             |           |
|                                                                          |                             |           |
|                                                                          | Vägning                     | Vägning   |

| ≡ < Leveranstillfällen                                                  | Vägning                                                                           | 🙋 🛅 🔛                                      |
|-------------------------------------------------------------------------|-----------------------------------------------------------------------------------|--------------------------------------------|
| ABC123, CDE456 Scenario Bruk AB Mätplats<br>2 leveranser: A, B          |                                                                                   | A1 A2 B1                                   |
| Vägning vid ankomst                                                     |                                                                                   | 0                                          |
| Vägning vid avgång                                                      |                                                                                   | Θ                                          |
| A: Barrmassaved, tall/gran/övr, fallgd Ref.nr. 0                        | 055, Scenario Bruk AB Mott.plats, Scenario Led 2 Skog AB , Avtals                 | sobjekt 00001280, Leverans SDCM0000030R 🥥  |
| Viktoraening mellan leveranser<br>Viktdel, viktdel<br>2 *               |                                                                                   |                                            |
| <ul> <li>B: Barrmassaved, tall/gran/contorta/övr,<br/>fallgd</li> </ul> | Ref.nr. 0056, Scenario Bruk AB Mott.plats, Scenario Led 2 Sko<br>SDCM0000030S<br> | kog AB , Avtalsobjekt 00001303, Leverans 🧭 |
| Viktfördelning mellan leveranser Viktdel, viktdel 1 *                   |                                                                                   |                                            |
|                                                                         |                                                                                   | Spara                                      |
|                                                                         |                                                                                   |                                            |

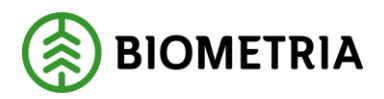

| Leveranstimalien                                                  | Vägning                                                                        | 🖉 🛅 🔛                           |
|-------------------------------------------------------------------|--------------------------------------------------------------------------------|---------------------------------|
| <b>3C123, CDE456</b> Scenario Bruk AB Mätplats<br>everanser: A, B | A1                                                                             | A2 B1                           |
| Vägning vid ankomst                                               |                                                                                | 0                               |
| Vägning vid avgång                                                |                                                                                | Θ                               |
| A: Barrmassaved, tall/gran/övr, fallgd Ref.nr. 0055, Scena        | rio Bruk AB Mott.plats, Scenario Led 2 Skog AB , Avtalsobjekt 000              | 001280, Leverans SDCM0000030R 🥑 |
| viktordening mellan leveranser                                    |                                                                                |                                 |
| fallgd                                                            | . 0056, Scenario Bruk AB Mott.plats, Scenario Led 2 Skog AB , Avi<br>100000305 | talsobjekt 00001303, Leverans 🥑 |
| Viktfördelning mellan leveranser                                  |                                                                                |                                 |
| sa *                                                              |                                                                                |                                 |
|                                                                   |                                                                                | Spara                           |

När uppgifter kring vägning är sparade ser användaren leveranstillfället under "Leveranstillfällen" och symbolerna visar att mottagningskontroll är genomförd och vägningen är påbörjad men inte slutförd. Detta beror på att uppgifter ännu saknas för vägning vid avgång, vikt utan last, i ton.

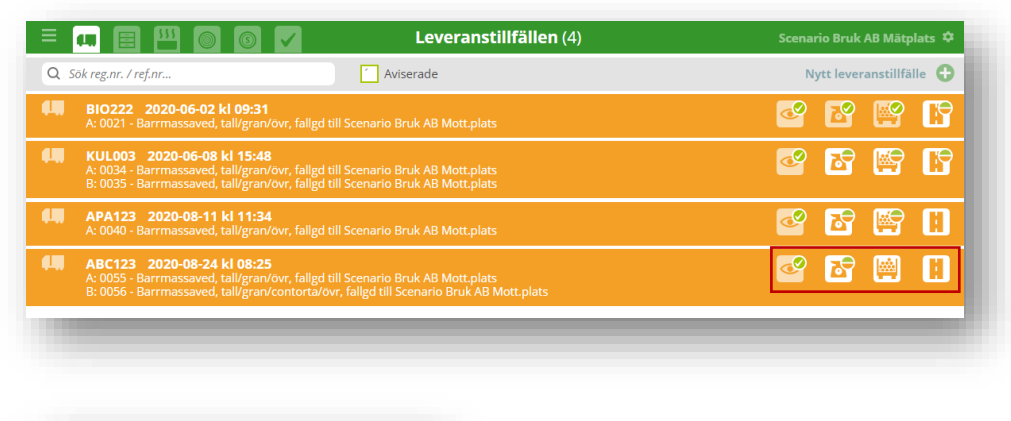

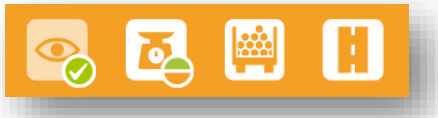

Vägning vid avgång används för att beräkna vikten för leveransen/leveranserna. I mätplatsstödets testklient skriver användaren in vikten manuellt. När alla obligatoriska uppgifter är ifyllda kan användaren slutföra vägningen på "Slutför" i nedre högra hörnet. När vägningen är slutförd kan inte uppgifterna ändras.

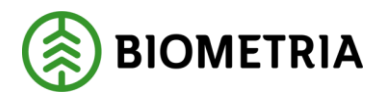

| Ξ ≺ Leveranstillfällen                                                | Vägning                                                                          | 2 🖾 🔛 🗓                                 |
|-----------------------------------------------------------------------|----------------------------------------------------------------------------------|-----------------------------------------|
| <b>ABC123, CDE456</b> Scenario Bruk AB Mätplats<br>2 leveranser: A, B |                                                                                  | A2 B1                                   |
| Vägning vid ankomst                                                   |                                                                                  | Θ                                       |
| Vägning vid avgång                                                    |                                                                                  | ✓                                       |
| <sup>låg</sup><br>Skriv vikt manuellt <b>*▼</b>                       |                                                                                  | Vikt utan last, ton                     |
| A: Barrmassaved, tall/gran/övr, fallgd Ref.nr                         | . 0055, Scenario Bruk AB Mott.plats, Scenario Led 2 Skog AB , Avtalsol           | pjekt 00001280, Leverans SDCM0000030R 🥑 |
| B: Barrmassaved, tall/gran/contorta/övr,<br>fallgd                    | Ref.nr. 0056, Scenario Bruk AB Mott.plats, Scenario Led 2 Skog A<br>SDCM0000030S | AB , Avtalsobjekt 00001303, Leverans 🥑  |
|                                                                       |                                                                                  | Slutför                                 |
|                                                                       |                                                                                  |                                         |

Om användaren går till fliken Leveranstillfällen visar symbolerna att vägningen är slutförd.

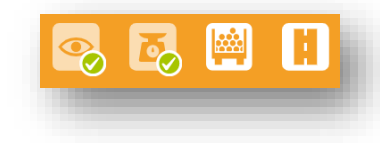

#### 5.1.3 Travmätning

När streckade linjer finns under text/rubrik kan användaren hålla muspekaren på texten för att få mer information. Travmätningen är indelad i fem delar:

#### Mätuppgifter

Här anger användaren travbredd, travhöjd, vedlängd och vedvolymandel. Om man inte väljer att ange vedvolymandel direkt så finns det möjlighet att använda funktionen "Beräkning av vedvolymandel", där man fyller i ett antal parametrar som leder fram till en vedvolymandel.

#### Beräkning av vedvolymandel

Här anger användaren utgångstal, sågbart sortiment (ja/nej), travat mot ändstöd (ja/nej), medeldiameter, krokighet, kvistning, stamform, snö och is, vedlängd T/A. Användaren kan kopiera uppgifterna för beräkning av vedvolymandel i den aktuella leveransen till nästföljande leverans.

#### **Kvalitetsklassning**

Här anger användaren kvalitetsklass och eventuell nedklassningsorsak.

#### Andel vrakprodukter

Här anger användaren vrak i % fördelat på orsak trädslag/sortiment, krök, skogsröta, diameter, längd, kvalitet, upparbetning, föroreningar eller lagringsröta, samt summa vrak (%) och preliminär nettovolym (m<sup>3</sup>f).

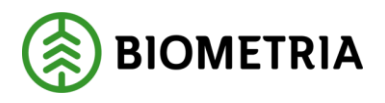

#### Fördelning giltiga produkter

Här anger användaren fördelning av leveransens giltiga produkter fördelat på barrmassaved, tallmassaved och granmassaved. Informationen är obligatorisk och summan av giltiga produkter måste vara 100%.

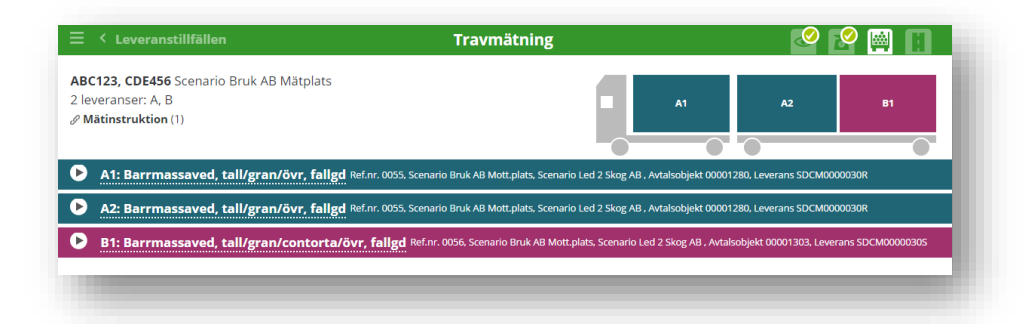

Ange mätuppgifter, kvalitetsklassning och fördelning av giltiga produkter. Ange vid behov uppgifter för beräkning av vedvolymandel och andel vrakprodukter. Obligatoriska uppgifter är markerade med \*.

| A1                                                                  | A2 B1                                                                                                |
|---------------------------------------------------------------------|----------------------------------------------------------------------------------------------------|
|                                                                     |                                                                                                    |
| nario Bruk AB Mott.plats, Scenario Led 2 Skog AB , Avtalsobjekt 000 | 01280, Leverans SDCM0000030R                                                                         |
| m <u>Vedvolymandel, %</u> Prel. bruttovo                            | ol , m³f                                                                                             |
|                                                                     |                                                                                                    |
|                                                                     |                                                                                                    |
|                                                                     |                                                                                                    |
|                                                                     |                                                                                                    |
|                                                                     | anio Bruk AB Mottplats. Scenario Led 2 Skog AB, Avtalsobjekt 000   M Vedvolymandel. % Prel. bruttove |

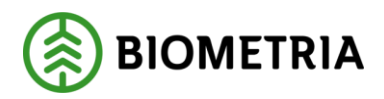

| ≡ ≺ Leveranstillfällen                                                                           |                                      | Travmätning                                                                  | 🖉 😰 🔛                                    |
|--------------------------------------------------------------------------------------------------|--------------------------------------|------------------------------------------------------------------------------|------------------------------------------|
| ABC123, CDE456 Scenario Bruk<br>2 leveranser: A, B<br>∂ Mätinstruktion (1)                       | AB Mätplats                          |                                                                              | A2 B1                                    |
| • A1: Barrmassaved, tall/g                                                                       | ran/övr, fallgd Ref.nr. 0055, Scenar | rio Bruk AB Mott.plats, Scenario Led 2 Skog AB , Avtalso                     | objekt 00001280, Leverans SDCM0000030R 🥑 |
| ▼ Mätuppgifter                                                                                   |                                      |                                                                              |                                          |
| Travbredd, cm     Travhö       245     *                                                         | id, cm Vedlängd, cm<br>* <b>550</b>  | Vedvolymandel, %         Prel.           *         55         *         18,1 | bruttovoly, m³f<br>53                    |
| Beräkning av vedvolymandel                                                                       |                                      |                                                                              |                                          |
| <ul> <li>▼ Kvalitetsklassning</li> <li>Kvalitetsklass</li> <li>Prima *▼</li> <li>Välj</li> </ul> | ssningsorsak                         |                                                                              |                                          |
| Andel vrakprodukter                                                                              |                                      |                                                                              |                                          |
| ▼ Fördelning giltiga produkter                                                                   |                                      |                                                                              |                                          |
| 100 Barrmassaved, % 101 Ta                                                                       | Imassaved, % 102 Granmas             | sav, % Summa giltiga pr, %                                                   |                                          |

Under rubriken "Beräkning av vedvolymandel" finns måttkortet med möjlighet för användaren att utifrån en bedömning av travens enskilda egenskaper generera en vedvolymandel.

| <ul> <li>Mätuppgifter</li> </ul>       |                   |                    |                    |                        |                |
|----------------------------------------|-------------------|--------------------|--------------------|------------------------|----------------|
| Travbredd, cm                          | Travhöjd, cm      | Vedlängd, cm       | Vedvolymandel, %   | Prel. bruttovoly, m³f  |                |
| 245 *                                  | 250 *             | 550 *              | 64 🥑               | 21,56                  |                |
| <ul> <li>Beräkning av vedvo</li> </ul> | lymandel          |                    |                    |                        |                |
| Utgångstal, %                          | Sågbart sortiment | Travat mot ändstöd | Medeldiameter, +/- | Krokighet (Inkl r, +/- | Kvistning, +/- |
| 64                                     | Ja Nej            | Ja Nej             | 1                  | 0                      | 0              |
| Stamform/Avs , +/-                     | Snö och Is, +/-   | Vedlängd T/A, +/-  |                    |                        |                |
| 1                                      | -2                |                    |                    |                        |                |
| Kasiana Aili D4                        | Dura              |                    |                    |                        |                |

När användaren anger kvalitetsklass Sekunda eller Utskott, är det obligatoriskt att ange nedklassningsorsak.

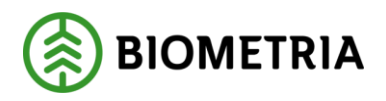

| M   | veranser: A, B<br>ätinstruktion (1) |                                    |                                                              |                                | A1 A2                                | 81                     |
|-----|-------------------------------------|------------------------------------|--------------------------------------------------------------|--------------------------------|--------------------------------------|------------------------|
| )   | A1: Barrmassa<br>fallgd             | ved, tall/gran/övr,                | Ref.nr. 0055, Scenario Bruk<br>SDCM0000030R                  | AB Mott.plats, Scenario Led 2  | Skog AB , Avtalsobjekt 00001.        | 280, Leverans 🧭        |
| )   | A2: Barrmassa<br>fallgd             | ved, tall/gran/övr,                | Ref.nr. 0055, Scenario Bruk<br>SDCM0000030R                  | AB Mott.plats, Scenario Led 2  | Skog AB , Avtalsobjekt 00001         | 280, Leverans 🧭        |
| •   | B1: Barrmassa<br>fallgd             | ved, tall/gran/contor              | <b>ta/övr,</b> <sub>Ref.nr.</sub> 0056, Scer<br>SDCM0000030S | nario Bruk AB Mott.plats, Scen | ario Led 2 Skog AB , Avtalsobj       | ekt 00001303, Leverans |
|     | Mätuppgifter                        |                                    |                                                              |                                |                                      |                        |
| •   | Beräkning av vedv                   | olymandel                          |                                                              |                                |                                      |                        |
| ,   | Kvalitetsklassning                  |                                    |                                                              |                                |                                      |                        |
| Se  | itetsklass<br>kunda ∦▼              | Nedklassningsors<br>Välj <b>*▼</b> |                                                              |                                |                                      |                        |
|     | Andel vrakproduk                    | ter                                |                                                              |                                |                                      |                        |
| 999 | 1 Vrak Trä,%                        | 9992 Vrak Krök, %                  | 9993 Vrak Sko , %                                            | 9994 Vrak Dia,%                | 9995 Vrak Längd, %                   | 9996 Vrak Kval, %      |
| 999 | 7 Vrak Upp, %                       | 9998 Vrak För , %                  | 9999 Vrak Lagr, %                                            | Summa vrak, %                  | Prel. nettovo… , m³f<br><b>20,21</b> |                        |
| v   | Fördelning giltiga                  | produkter                          |                                                              |                                |                                      |                        |
| 00  | Barrmass , %                        | 101 Tallmassa , %                  | 102 Granmass , %                                             | 10M Contorta , %               | Summa giltiga, %<br>0                |                        |

Om användaren anger andel vrakprodukter räknas summan för vrak (%) ut automatiskt tillsammans med den preliminära nettovolymen (m<sup>3</sup>f). Informationen för fördelning av giltiga produkter är obligatorisk och summan av giltiga produkter måste vara 100%.

När alla obligatoriska uppgifter är ifyllda kan användaren spara travmätningen.

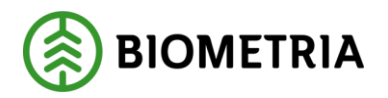

| ∃ ≺ Leveranstill                                                 | fällen                | Travm                                                  | ätning                         |                                | 2 🔛 🎦                  |
|------------------------------------------------------------------|-----------------------|--------------------------------------------------------|--------------------------------|--------------------------------|------------------------|
| ABC123, CDE456 Sce<br>2 leveranser: A, B<br>Ø Mätinstruktion (1) | nario Bruk AB Mätplat | S                                                      |                                | A1 A2                          | B1                     |
| A1: Barrmassa<br>fallgd                                          | ved, tall/gran/övr,   | Ref.nr. 0055, Scenario Bruk<br>SDCM0000030R            | AB Mott.plats, Scenario Led 2  | Skog AB , Avtalsobjekt 00001.  | 280, Leverans 🤗        |
| A2: Barrmassa<br>fallgd                                          | ved, tall/gran/övr,   | Ref.nr. 0055, Scenario Bruk<br>SDCM0000030R            | AB Mott.plats, Scenario Led 2  | Skog AB , Avtalsobjekt 00001.  | 280, Leverans 🧭        |
| B1: Barrmassa fallgd                                             | ved, tall/gran/contor | ta/övr, <sub>Ref.nr.</sub> 0056, Scena<br>SDCM0000030S | rio Bruk AB Mott.plats, Scenar | io Led 2 Skog AB , Avtalsobjek | t 00001303, Leverans 🧭 |
| <ul> <li>Mätuppgifter</li> </ul>                                 |                       |                                                        |                                |                                |                        |
| <ul> <li>Beräkning av vedv</li> </ul>                            | volymandel            |                                                        |                                |                                |                        |
| <ul> <li>Kvalitetsklassning</li> </ul>                           | 5                     |                                                        |                                |                                |                        |
| Andel vrakproduk                                                 | ter                   |                                                        |                                |                                |                        |
| 9991 Vrak Trä,%<br>10                                            | 9992 Vrak Krök, %     | 9993 Vrak Sko , %                                      | 9994 Vrak Dia , %              | 9995 Vrak Längd, %<br>3        | 9996 Vrak Kval, %      |
| 9997 Vrak Upp, %                                                 | 9998 Vrak För , %     | 9999 Vrak Lagr, %                                      | Summa vrak, %                  | Prel. nettovo , m³f            |                        |
|                                                                  |                       |                                                        | 13 🤣                           | 17,58                          |                        |
| Fördelning giltiga                                               | produkter             |                                                        |                                |                                |                        |
| 100 Barrmass , %                                                 | 101 Tallmassa , %     | 102 Granmass , %                                       | 10M Contorta , %               | Summa giltiga, %               |                        |
|                                                                  |                       |                                                        |                                |                                |                        |
|                                                                  |                       |                                                        |                                |                                |                        |
|                                                                  |                       |                                                        |                                |                                | Slutför                |
|                                                                  |                       |                                                        |                                |                                | Sharton                |

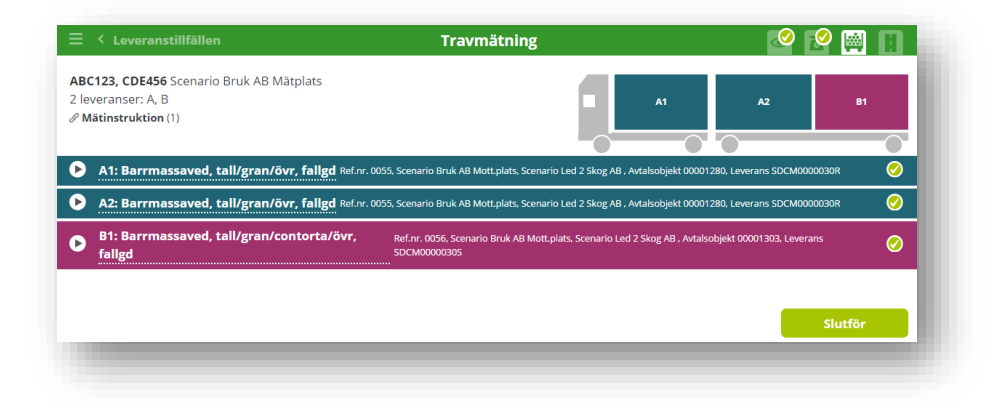

#### 5.1.4 Transportuppgifter

Transportuppgifterna är indelade i 7 delar:

#### Utförande transportföretag

Här anger användaren det transportföretag som har utfört transporten för leveranstillfället. Använd företagsnamnet eller huvudkod-internt nummer. Användaren har möjlighet att ange transportenhet.

#### Ansvarigt transportföretag

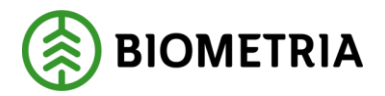

Här anger användaren det transportföretag som är ansvarigt för respektive leverans.

#### Förmedlande transportföretag

Här anger användaren ett eller flera förmedlande transportföretag för respektive leverans.

#### Lastande företag

Här anger användaren lastande företag för respektive leverans.

#### Platser för transport

Här anger användaren startplats och slutplats. Användaren har möjlighet att ange avlastningsplats och mätplats.

#### Avstånd och väg

Här anger användaren vägens bärighetsklass, framkomlighetsklass och transportavstånd (km). Användaren har möjlighet att ange returavstånd och skriva en kommentar.

#### Lastning, transport och lossning

Här har användaren möjlighet att ange uppgifter kring försvårad lastning, försvårad transport, tidpunkt för lossning, extra tidsåtgång (min), lossning, omlastning, antal avgiftsbelagda vägsträckor, antal färjeöverfarter, slutkört, beordrad helgkörning och följesedelnummer.

| ≡           | < Leveranstillfällen                                            | Transportuppgifter                                                                           | 2                 | 🤗 🦉 📋           |
|-------------|-----------------------------------------------------------------|----------------------------------------------------------------------------------------------|-------------------|-----------------|
| AB(<br>2 le | : <b>123, CDE456</b> Scenario Bruk AB Matplat<br>veranser: A, B | S 🔳                                                                                          | A2                | B1              |
| V           | Alla leveranser                                                 |                                                                                              |                   |                 |
| ▼           | Utförande transportföretag                                      |                                                                                              |                   |                 |
| Utfo        | irande transportföretag                                         | Transportenhet                                                                               |                   |                 |
| D           | A: Barrmassaved, tall/gran/övr,<br>fallgd                       | Ref.nr. 0055, Scenario Bruk AB Mott.plats, Scenario Led 2 Skog AB , Avtalsob<br>SDCM0000030R | jekt 00001280, Le | everans         |
| 0           | B: Barrmassaved, tall/gran/contort<br>fallgd                    | a/Övr, Ref.nr. 0056, Scenario Bruk AB Mott.plats, Scenario Led 2 Skog AB , a<br>SDCM0000030S | Avtalsobjekt 0000 | 01303, Leverans |

Ange utförande transportföretag genom att skriva in företagsnamn eller huvudkod-internt nummer.

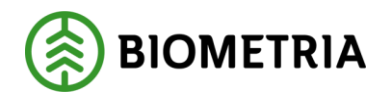

| ≡ 〈 Leveranstillfällen                                   | Transportuppgifte | r |    | 🦉 🔮 | P 🔮 🔢 |
|----------------------------------------------------------|-------------------|---|----|-----|-------|
| ABC123, CDE456 Scenario Bruk AB Mä<br>2 leveranser: A, B | tplats            |   | A1 | A2  | B1    |
| Alla leveranser                                          |                   |   |    |     | 9     |
| ▼ Utförande transportföretag                             |                   |   |    |     |       |
| Utförande transportföretag                               | Transportenhet    |   |    |     |       |
| 81900-00000 - Westan Logistik AE*                        |                   |   |    |     |       |

| ≡ < Leveranstillfällen                                                                                                    | Transportuppg                                                     | ifter                           | 🗳 🛃 🔛 👖 |
|----------------------------------------------------------------------------------------------------|-------------------------------------------------------------------|---------------------------------|---------|
| ABC123, ABC321 Scenario Bruk AB Mätplats<br>Leverans: A                                                                        |                                                                   |                                 | 2 A3    |
| 🕤 Alla leveranser                                                                                                    |                                                                   |                                 | 0       |
| Utförande transportföretag                                                                                                    |                                                                   |                                 |         |
| Ref.nr. 0068, Sci                                                                                                    | enario Bruk AB Mott.plats, Scenario Led 2 Skog AB, Avtalsobjekt 0 | 10001285, Leverans SDCM0000038R | 0       |
| <ul> <li>▼ Ansvarigt transportföretag</li> <li>Ansvarigt transportföretag</li> <li>81900-00000 - Westan Logistik AB</li> </ul> | *                                                                 |                                 |         |
| Förmedlande transportföretag Antal                                                                                             |                                                                   |                                 |         |
| Förmedlande transportföretag                                                                                                   |                                                                   |                                 |         |
| ▼ Lastande företag                                                                                                    |                                                                   |                                 |         |
| Lastande företag                                                                                                    | Lastande enhet                                                    |                                 |         |
| ▼ Platser för transport                                                                                                    |                                                                   |                                 |         |
| Startplats, st                                                                                                    | Slutplats                                                         | Avlastningsplats                |         |
| 1                                                                                                    | 59110                                                             | *                               |         |
| Mätplats                                                                                                    |                                                                   |                                 |         |
| 50110044                                                                                                    |                                                                   |                                 |         |

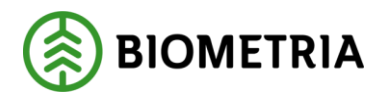

| ärighetsklass Returavstå                       | nd, km Framkomlighetsklass Trar<br>1 God framkomlighet för 80 | isportavstånd, km Kommentar    |   |
|------------------------------------------------|---------------------------------------------------------------|--------------------------------|---|
| Lastning, transport och lossning               |                                                               |                                |   |
| örsvårad lastning                              | Tidpunkt för lossning                                         | Omlastning                     |   |
| Välj                                           | ▼ Välj datum                                                  | 0 Ingen uppgift                | • |
| örsvårad transport                             | Extra tidsåtgång, minuter                                     | Avgiftsbelagda vägsträckor, st |   |
| Välj                                           | <b>T</b>                                                      |                                |   |
| ärjeöverfarter, st                             | Lossning                                                      | Slutkört                       |   |
|                                                | 0 Ingen uppgift                                               | ▼ Välj                         | • |
| eordrad helgkörning<br>ja Nej<br>ntal<br>- 1 + |                                                               |                                |   |
| öljesedel                                      |                                                               |                                |   |
|                                                |                                                               |                                |   |

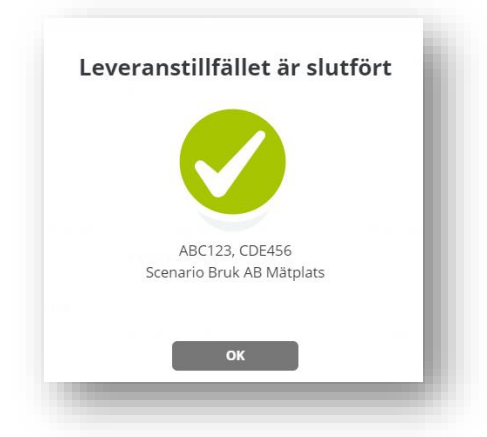

När mätningen för leveranstillfället är slutförd, kan användaren se leveranstillfället under fliken "Senast slutförda". Det senast slutförda leveranstillfället visas högst upp och leveranstillfällen finns kvar i 5 dagar.

| Q. Sök reg.nr. / leverans / ref.nr         ABC123 Idag kl 12:59         A: 0061 - Barrmassaved, tall/gran/övr, fallgd till Scenario Bruk AB Mott.plats         B: 0062 - Barrmassaved, tall/gran/övr, falled till Scenario Bruk AB Mott.plats |   |
|----------------------------------------------------------------------------------------------------|---|
| ABC123 Idag ki 12:59<br>A: 0061 - Barrmassaved, tall/gran/övr, fallgd till Scenario Bruk AB Mott.plats<br>B: 0062 - Barrmassaved, tall/gran/övr, fallgd till Scenario Bruk AB Mott.plats                                                      |   |
|                                                                                                    | ? |
| APA123 Idag kl 08:07<br>A: 0040 - Barrmassaved, tall/gran/övr, fallgd till Scenario Bruk AB Mott.plats                                                                                                    | ? |
| PER123 2020-09-03 kl 15:49<br>A: 0060 - Barrmassaved, tall/gran/övr, fallgd till Scenario Skog AB Mott.plats                                                                                                    | ? |
| PER123 2020-09-03 kl 15:34<br>A: 0059 - Barrmassaved, tall/gran/ovr, fallgd till Scenario Skog AB Mott.plats                                                                                                    | ? |

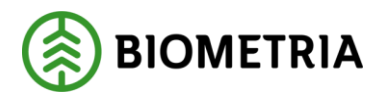

## 5.2 Genomför mätning (Exempel Stockmätning)

Ett mätningsflöde som innehåller mätningstjänsten stockmätning kan exempelvis ske i fyra steg: mottagningskontroll, angiven bruttovolym, stockmätning och transportuppgifter. Detta exempel innebär att alla mätningstjänster inte utförs vid ekipagets ankomst. Stockmätningen är i detta fall den ersättningsgrundande mätningstjänsten.

Observera att detta exempel på mätningsflöde baseras på ett leveranstillfälle som presenterats i Avsnitt 4: Anmäl leveranstillfälle, med exempelekipaget ABC123 (dragbil) och CDE456 (släp).

#### Mottagningskontroll

Här anger användaren virkesidentitet och om leveransen är godkänd för mottagningskontroll. Om leveransen inte är leveransgill ska orsak till mätningsvägran anges. När streckade linjer finns under text/rubrik kan användaren hålla muspekaren på texten för att få mer information. Obligatoriska uppgifter är markerade med \*.

#### ≈Angiven bruttovolym

Här anger användaren bruttovolym i m<sup>3</sup>f för respektive leverans i leveranstillfället.

## Stockmätning

Här registrerar användaren stockar manuellt. Användaren anger produkt, stockens bruttolängd, stockens bruttodiameter, kvalitetsklass, barktyp och trädslagsklass. Användaren kan även ange eventuellt diameteravdrag och längdavdrag. Stockarna kan registreras på en eller flera delmätningar.

## Transportuppgifter

Här anger användaren utförande transportföretag för leveranstillfället, samt för varje leverans ett ansvarigt transportföretag, platser för transport, uppgifter för avstånd och väg och uppgifter kring lastning, transport och lossning. Användaren har även möjlighet att ange information om förmedlande transportföretag och lastande transportföretag.

#### 5.2.1 Mottagningskontroll

Genomför mottagningskontroll "Leveranstillfällen" i övre för mottagningskontroll. genom att använda fliken
 vänstra hörnet och därefter symbolen

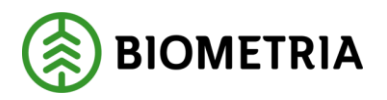

| ≡   | 🚛 📄 🎬 📢 📢 🗸 🛛 Leveranstillfällen (5)                                                                                | Ala såg, Stora Enso 🌣     |
|-----|----------------------------------------------------------------------------------------------------|---------------------------|
| Q S | ök reg.nr. / ref.nr                                                                                                 | Nytt leveranstillfälle  🕀 |
| 44  | ABC999 2020-06-12 kl 09:10<br>A: 0264 - Talltimmer Ala till Ala såg                                                 | ◙ 🖻 🕅                     |
| 44  | DAOL123 2020-09-01 kl 11:07<br>A: 0292 - Talltimmer Ala till Ala såg                                                | ◎ 🖻 🖹                     |
| 44  | <b>ZDC786 2020-09-02 kl 10:59</b> (Arbete pågår, Daniel O)<br>A: 0293 - Talltimmer Ala till Ala såg                 | <b>1 2</b>                |
| 44  | <b>ZDC788 2020-09-02 kl 11:00</b><br>A: 0294 - Talltimmer Ala till Ala såg<br>B: 0295 - Talltimmer Ala till Ala såg | ❷ ≈ 😰                     |
| 44  | ABC123 Idag kl 10:05<br>A: 0300 - Talltimmer Ala till Ala såg<br>B: 0301 - Talltimmer Ala till Ala såg              | • 2                       |

Innan mottagningskontrollen är genomförd kan transportuppgifter registreras men inte uppgifter kring angiven bruttovolym och stockmätning. Låssymbolen visas i högra hörnet för tills mottagningskontrollen är genomförd.

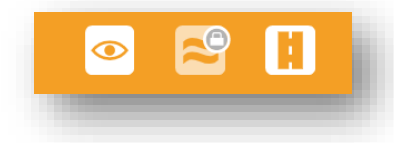

Observera att mätningstjänsten Stockmätning inte finns i översiktsvyn för leveranstillfällen, användaren når istället stockmätningen via fliken "Stockmätning" högst upp till vänster, se bild nedan.

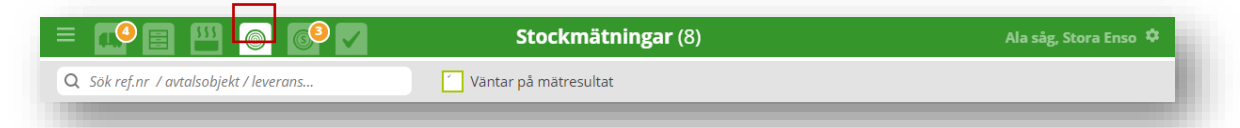

När streckade linjer finns under text/rubrik kan användaren hålla muspekaren på texten för att få mer information. Obligatoriska uppgifter är markerade med \* och/eller orange färg. Fyll i virkesidentitet och om leveransen uppfyller kraven för mottagningskontroll. Om leveransen bedöms som icke leveransgill, anger användaren mätningsvägran volym i m<sup>3</sup>f samt orsak till mätningsvägran.

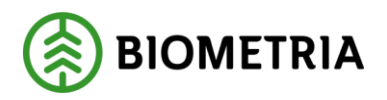

| < Leveranstillfällen                                                                                                    | Mottagningskontroll                                          | ◎ 🗳 🗄 |
|----------------------------------------------------------------------------------------------------|--------------------------------------------------------------|-------|
| ABC123, CDE456 Ala såg, Stora Enso<br>2 leveranser: A, B<br>Virkesidentitet<br>Ange virkets fyziska<br>märkning (identitet) på<br>stämpel eller avtalsebjekt<br>på vältapp<br>Virkesidentitet<br>K<br>Ja Nej | ber AB Ala såg, Avtalsobjekt 00000581, Leverans SDCM0000034R | A2 B1 |
| Orsak till mätningsvägran                                                                                                    |                                                              |       |
| B: Talltimmer Ala Ref.nr. 0301, Ala såg, SE Timt                                                                                                    | per AB Ala såg, Avtalsobjekt 00000581, Leverans SDCM0000034S |       |
| Virkesidentitet Leveransgill                                                                                                    | Mätningsvägr, m³f                                            |       |
| Orsak till mätningsvägran                                                                                                    |                                                              |       |

| < Leveranstillfällen                                                                    | Mottagningskontroll                                           |              |
|-----------------------------------------------------------------------------------------|---------------------------------------------------------------|--------------|
| ABC123, CDE456 Ala såg, Stora Enso<br>2 leveranser: A, B<br>S Ta bort leveranstillfälle | A1 A2                                                         | B1           |
| • A: Talltimmer Ala Ref.nr. 0300, Ala såg, SE Tim                                       | iber AB Ala såg, Avtalsobjekt 00000581, Leverans SDCM0000034R | Ø            |
| Virkesidentitet Leveransgill<br>123 * Ja Nej                                            | Mätningsvägr, m <sup>ə</sup> f                                |              |
| Orsak till mätningsvägran                                                               |                                                               |              |
| B: Talltimmer Ala Ref.nr. 0301, Ala såg, SE Tim                                         | iber AB Ala såg, Avtalsobjekt 00000581, Leverans SDCM0000034S | $\bigotimes$ |
| Virkesidentitet Leveransgill<br>456 * Ja Nej                                            | Mätningsvägr, m <sup>a</sup> f                                |              |
| Orsak till mätningsvägran                                                               |                                                               |              |
|                                                                                         |                                                               | Slutför      |

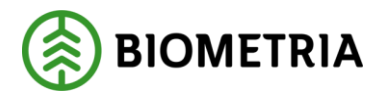

#### 5.2.2 Angiven bruttovolym

Ange bruttovolym i m<sup>3</sup>f för respektive leverans i leveranstillfället.

| ABC123, CDE456 Ala såg, Stora Enso<br>2 leveranser: A, B                                                                                                    | ≡ < Leveranstillfällen                                                                      | Angiven bruttovolym                                      | l ≈ 🔍 |  |
|----------------------------------------------------------------------------------------------------|---------------------------------------------------------------------------------------------|----------------------------------------------------------|-------|--|
| <ul> <li>A: Talltimmer Ala Ref.nr. 0300, Ala såg, SE Timber AB Ala såg, Avtalsobjekt 00000581, Leverans SDCM0000034R</li> <li>Bruttovolym , m<sup>3</sup>f</li> <li>B: Talltimmer Ala Ref.nr. 0301, Ala såg, SE Timber AB Ala såg, Avtalsobjekt 00000581, Leverans SDCM0000034S</li> <li>B: Talltimmer Ala Ref.nr. 0301, Ala såg, SE Timber AB Ala såg, Avtalsobjekt 00000581, Leverans SDCM0000034S</li> </ul> | ABC123, CDE456 Ala såg, Stora Enso<br>2 leveranser: A, B<br><i>∂</i> Mätinstruktion (1)     |                                                          | A2 B1 |  |
| B: Talltimmer Ala Ref.nr. 0301, Ala såg, SE Timber AB Ala såg, Avtalsobjek: 00000581, Leverans SDCM0000034S  Bruttovolym , m <sup>3</sup> f                                                                                                    | A: Talltimmer Ala Ref.nr. 0300, Ala såg, SE Timber A Bruttovolym , m <sup>3</sup> f         | \B Ala såg, Avtalsobjekt 00000581, Leverans SDCM0000034R |       |  |
|                                                                                                    | B: Talltimmer Ala Ref.nr. 0301, Ala såg, SE Timber A<br>Bruttovolym , m <sup>3</sup> f<br>* | NB Ala såg, Avtalsobjekt 00000581, Leverans SDCM0000034S |       |  |

| ≡ ≺ Leveranstillfällen                                                                  | Angiven bruttovolym                                                | ≈ 🗈     |
|-----------------------------------------------------------------------------------------|--------------------------------------------------------------------|---------|
| ABC123, CDE456 Ala såg, Stora Enso<br>2 leveranser: A, B<br><i>ở</i> Mätinstruktion (1) | A1                                                                 | A2 B1   |
| A: Talltimmer Ala Ref.nr. 0300, Ala såg,                                                | SE Timber AB Ala såg, Avtalsobjekt 00000581, Leverans SDCM0000034R | 0       |
| Bruttovolym , m³f<br>33 *                                                               |                                                                    |         |
| B: Talltimmer Ala Ref.nr. 0301, Ala såg,                                                | SE Timber AB Ala såg, Avtalsobjekt 00000581, Leverans SDCM0000034S | 0       |
| Bruttovolym , m³f                                                                       |                                                                    |         |
|                                                                                         |                                                                    | Slutför |

#### 5.2.4 Transportuppgifter

Transportuppgifterna är indelade i 7 delar:

#### Utförande transportföretag

Här anger användaren det transportföretag som har utfört transporten för leveranstillfället. Använd företagsnamnet eller huvudkod-internt nummer. Användaren har möjlighet att ange transportenhet.

#### Ansvarigt transportföretag

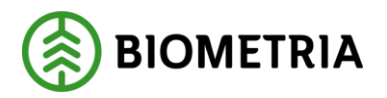

Här anger användaren det transportföretag som är ansvarigt för respektive leverans.

#### Förmedlande transportföretag

Här anger användaren ett eller flera förmedlande transportföretag för respektive leverans.

#### Lastande företag

Här anger användaren lastande företag för respektive leverans.

#### Platser för transport

Här anger användaren startplats och slutplats. Användaren har möjlighet att ange avlastningsplats och mätplats.

#### Avstånd och väg

Här anger användaren vägens bärighetsklass, framkomlighetsklass och transportavstånd (km). Användaren har möjlighet att ange returavstånd och skriva en kommentar.

#### Lastning, transport och lossning

Här har användaren möjlighet att ange uppgifter kring försvårad lastning, försvårad transport, tidpunkt för lossning, extra tidsåtgång (min), lossning, omlastning, antal avgiftsbelagda vägsträckor, antal färjeöverfarter, slutkört, beordrad helgkörning och följesedelnummer.

| ≡ ≺ Leveranstillfällen                                          | Transportuppgifter                                            | <  | 🤗 🧖 🚺                 |
|-----------------------------------------------------------------|---------------------------------------------------------------|----|-----------------------|
| <b>ABC123, CDE456</b> Ala såg, Stora Enso<br>2 leveranser: A, B | A1                                                            | A2 | B1                    |
| Alla leveranser                                                 |                                                               |    | <ul> <li>Ø</li> </ul> |
| <ul> <li>Utförande transportföretag</li> </ul>                  |                                                               |    |                       |
| Utförande transportföretag                                      | Transportenhet                                                |    |                       |
| 81900-00000 - Westan Logistik AB *                              |                                                               |    |                       |
| • A: Talltimmer Ala Ref.nr. 0300, Ala såg, SE Tir               | nber AB Ala såg, Avtalsobjekt 00000581, Leverans SDCM0000034R |    |                       |
| B: Talltimmer Ala Ref.nr. 0301, Ala såg, SE Tir                 | nber AB Ala såg, Avtalsobjekt 00000581, Leverans SDCM0000034S |    |                       |
|                                                                 |                                                               |    |                       |

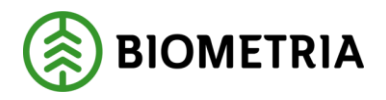

| ≘ ≺ Leveranstillfällen                                                                                                    | Transportuppgifter                                                  |                  | e e e e e e e e e e e e e e e e e e e |
|----------------------------------------------------------------------------------------------------|---------------------------------------------------------------------|------------------|---------------------------------------|
| ABC999, III000 Ala ság, Stora Enso<br>Leverans: A                                                                              |                                                                     | A1 A2            |                                       |
| Alla leveranser                                                                                                    |                                                                     |                  | 0                                     |
| Utförande transportföretag                                                                                                    |                                                                     |                  |                                       |
| A: Talltimmer Ala Ref.nr. 0264, Ala säg, SE Timber AB Ala säg, Avtalsob                                                        | jekt 00000581, Leverans SDCM00000251                                |                  | 0                                     |
| Ansvarigt transportföretag Ansvarigt transportföretag 81900-00000 - Westan Logistik AB     *      Förmedlande transportföretag |                                                                     |                  |                                       |
| Lastande företag                                                                                                    |                                                                     |                  | _                                     |
| ▼ Platser för transport                                                                                                    |                                                                     |                  | _                                     |
| Startplats, st                                                                                                    | Slutplats                                                           | Avlastningsplats |                                       |
| 1                                                                                                    | 59110 *                                                             |                  |                                       |
| Mätplats<br>59110MA                                                                                                    |                                                                     |                  |                                       |
| Avstånd och väg                                                                                                    |                                                                     |                  |                                       |
| Bärighetsklass Returavstånd, km<br>1 BK1 ∗▼                                                                                    | Framkomlighetsklass Transportavstånd, km 1 God framkomlighet för 80 | Kommentar        |                                       |
| Lastning, transport och lossning                                                                                               |                                                                     |                  |                                       |
|                                                                                                    |                                                                     |                  |                                       |
|                                                                                                    |                                                                     |                  | Slutför                               |
|                                                                                                    |                                                                     |                  |                                       |

| Försvårad lastning   | Tidpunkt för lossning     | Omlastning                     |
|----------------------|---------------------------|--------------------------------|
| Välj                 | ▼ Välj datum              | 0 Ingen uppgift 🔹 🔻            |
| Försvårad transport  | Extra tidsåtgång, minuter | Avgiftsbelagda vägsträckor, st |
| Välj                 | ▼                         |                                |
| Färjeöverfarter, st  | Lossning                  | Slutkört                       |
|                      | 0 Ingen uppgift           | ▼ Välj ▼                       |
| Beordrad helgkörning |                           |                                |
| Ja Nej               |                           |                                |
| Antal                |                           |                                |
|                      |                           |                                |
| - 1 +                |                           |                                |
| Följesedel           |                           |                                |
| - 1 +                |                           |                                |

När alla obligatoriska uppgifter är ifyllda kan användaren slutföra leveranstillfället.

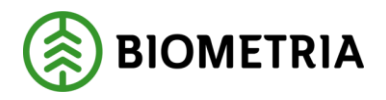

| ☰ < Leveranstillfällen                                                                                                  | Transportuppgifter                                                                |                  | 🦉 🖉 🖪   |
|----------------------------------------------------------------------------------------------------|-----------------------------------------------------------------------------------|------------------|---------|
| ABC999, III000 Ala såg, Stora Enso<br>Leverans: A                                                                       |                                                                                   | A1 A2            |         |
| Alla leveranser                                                                                                    |                                                                                   |                  | 0       |
| Utförande transportföretag                                                                                              |                                                                                   |                  |         |
| Talltimmer Ala Ref.nr. 0264, Ala säg, SE Timber AB Ala säg, Avtalsob                                                    | jekt 00000581, Leverans SDCM000002SI                                              |                  | 0       |
| Ansvarigt transportföretag Ansvarigt transportföretag 81900-00000 - Westan Logistik AB     Förmedlande transportföretag |                                                                                   |                  |         |
| Lastande företag                                                                                                    |                                                                                   |                  |         |
| Platser för transport Startplats, st 1                                                                                  | Slutplats<br>59110 *                                                              | Avlastningsplats |         |
| Mätplats<br>59110MA                                                                                                    |                                                                                   |                  |         |
| ▼ Avstånd och väg                                                                                                    |                                                                                   |                  | _       |
| Bårighetsklass Returavstånd, km<br>1 BK1 ∗▼                                                                             | Framkomlighetsklass     Transportavstånd, km       1 God framkomlighet för     80 | Kommentar        |         |
| Lastning, transport och lossning                                                                                        |                                                                                   |                  |         |
|                                                                                                    |                                                                                   |                  |         |
|                                                                                                    |                                                                                   |                  | Slutför |
|                                                                                                    |                                                                                   |                  |         |

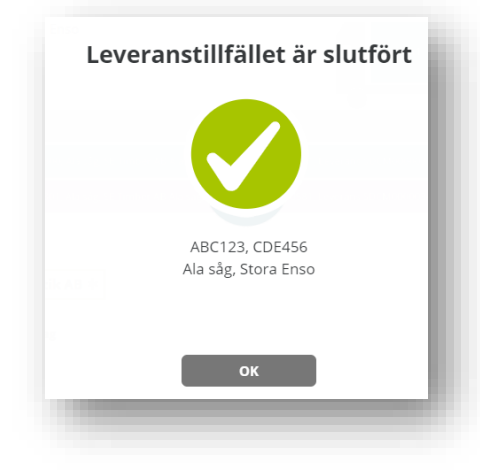

När leveranstillfället är slutfört, kan användaren se leveranstillfället under fliken "Senast slutförda". Leveranstillfällen finns kvar i 5 dagar. Observera att stockmätningen återstår.

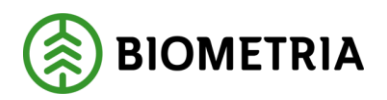

| ≡   | 🧐 🗉 😬 🚱 🗸                                                                                       | Senast slutförda (6) | Ala såg, Stora Enso 🌣 |
|-----|-------------------------------------------------------------------------------------------------|----------------------|-----------------------|
| Q : | 5ök reg.nr. / leverans / ref.nr                                                                 |                      |                       |
| 44  | DBC064 2020-09-09 kl 09:11<br>A: 0298 - Tailtimmer Ala till Ala terminal                        |                      | 🧠 🗒 🕠                 |
| 44  | <b>ABC123</b><br>A: 0300 - Talltimmer Ala till Ala såg<br>B: 0301 - Talltimmer Ala till Ala såg |                      | as as 🕼 🕼             |
| 44  | <b>RBK281</b><br>A: 0265 - Talltimmer Ala till Ala såg                                          |                      | s 🗟 🖓 🚺               |
| 44  | RYW257<br>A: 0202 - Talltimmer Ala till Ala terminal                                            |                      | 👒 🖳                   |

#### 5.2.5 Stockmätning

Stockmätningen kan registreras på två sätt, via fliken "Stockmätning" eller via fliken "Senast slutförda".

Genomför stockmätning från fliken "Senast slutförda" genom att använda symbolen för Stockmätning. I exemplet är referensnumret 0300 och 0301 för leverans A respektive B.

| ≡   | 🤗 e 🖽 🧐 🚱 🗸                                                                                                   | Senast slutförda (6) | Ala såg, Stora Enso 🌣 |
|-----|----------------------------------------------------------------------------------------------------|----------------------|-----------------------|
| Q s | ök reg.nr. / leverans / ref.nr                                                                                |                      |                       |
| 44  | DBC064 2020-09-09 kl 09:11<br>A: 0298 - Talltimmer Ala till Ala terminal                                      |                      | 🧠 🖳                   |
| 44  | <b>ABC123</b><br>A: 0300 • Talltimmer Ala till Ala såg<br>B: 0301 • <mark>T</mark> alltimmer Ala till Ala såg |                      | 🔹 🏹 🚱                 |
| 44  | <b>RBK281</b><br>A: 0265 - Talltimmer Ala till Ala såg                                                        |                      | s 🗟 🖓 🕼               |
| 44  | <b>RYW257</b><br>A: 0202 - Tailtimmer Ala till Ala terminal                                                   |                      | s 🖏 🕠                 |

Även från fliken "Stockmätningar" kan användaren genomföra stockmätningen. I exemplet är referensnumret 0300 och 0301 för leverans A respektive B.

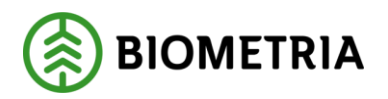

| ≡  | 🚅 ei 📟 👩 🚱 🗸                                                                   | Stockmätningar (8)      | Ala såg, Stora Enso 🌣 |
|----|--------------------------------------------------------------------------------|-------------------------|-----------------------|
| Q  | 5ōk ref.nr ∕avtalsobjekt ∕leverans                                             | 🚺 Väntar på mätresultat |                       |
| OM | <b>0264 2020-06-12 kl 09:10</b> (Väntar på m.<br>Talltimmer Ala (inga stockar) | ātresultat)             | (C)                   |
| •  | <b>0265 2020-06-17 kl 08:53</b> (Arbete pågå<br>Talltimmer Ala (2 stockar)     | r, Rebecca P)           | <b>e</b>              |
| 01 | <b>0292 2020-09-01 ki 11:07</b> (Väntar på m.<br>Talltimmer Ala (inga stockar) | ätresultat)             | (C)                   |
| OM | <b>0293 2020-09-02 ki 10:59</b> (Väntar på m.<br>Talltimmer Ala (inga stockar) | ätresultat)             | Ĩ                     |
| M  | <b>0294 2020-09-02 kl 11:00</b> (Väntar på ma<br>Talltimmer Ala (inga stockar) | ātresultat)             | <u>©</u>              |
| M  | <b>0295 2020-09-02 ki 11:00</b> (Väntar på m.<br>Talltimmer Ala (inga stockar) | ätresultat)             | Ĩ                     |
| 0  | 0300 idag kl 10:05 (Väntar på mätresult<br>Talltimmer Ala (inga stockar)       | at)                     | Ĩ                     |
| •  | 0301 Idag kl 10:05 (Väntar på mätresult<br>Talltimmer Ala (inga stockar)       | at)                     | <u></u>               |

| ≡ ≺ Stockmätningar                  | Stockmätning           | 0 |
|-------------------------------------|------------------------|---|
| 0300 Ala såg. Stora Enso - Talltim  | mer Ala (Inga stockar) |   |
| Ala såg, SE Timber AB Ala såg, Avta | alsobiekt 00000581     |   |
| Leverans SDCM0000034R               | 5                      |   |
| Ø Mätinstruktion (1)                |                        |   |
| Begistrera stockar manuellt         |                        |   |

Här registrerar användaren stockar manuellt. Användaren anger produkt, stockens bruttolängd, stockens bruttodiameter, kvalitetsklass, barktyp och trädslagsklass. Användaren kan även ange eventuellt diameteravdrag och längdavdrag. Stockarna kan registreras på en eller flera delmätningar.

| <ul> <li>➡ &lt; Stockmätning</li> <li>0300 Ala såg, Stora Ens</li> <li>Ala såg, SE Timber AB /</li> <li>𝔅 Mätinstruktion (1)</li> <li>⊕ Registrera stockar material</li> </ul> | ar<br>50 - <mark>Talltimmer Ala</mark> (Inga<br>Ala såg, Avtalsobjekt 0000<br>anuellt | <b>Stockm</b><br>a stockar)<br>00581, Leverans SDCM00 | n <b>ätning</b><br>D000034R |                 | 0                                                   |
|----------------------------------------------------------------------------------------------------|---------------------------------------------------------------------------------------|-------------------------------------------------------|-----------------------------|-----------------|-----------------------------------------------------|
| Ny delmätning - regis<br>Produkt<br>Välj * V                                                                                                    | strera stockar manuellt<br>Stock bruttolän, cm<br>*                                   | Stock bruttodi , mm                                   | Diameteravdrag, mm          | Längdavdrag, cm | Avbryt registrering 🏵<br>Kvalitetsklass<br>Välj * 🔻 |
| Barktyp<br>Välj ★▼                                                                                                    | Trädslagsklass<br>Välj *▼                                                             | Lägg till stock                                       |                             |                 |                                                     |

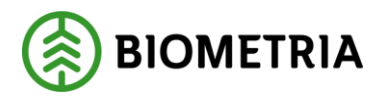

| ≡ ≺ Stockmätningar                                                                                                    |                                                             | Stockm                                     | lätning                 |                      |                        | 0     |
|----------------------------------------------------------------------------------------------------|-------------------------------------------------------------|--------------------------------------------|-------------------------|----------------------|------------------------|-------|
| 0300 Ala såg, Stora Enso - Ţ<br>Ala såg, SE Timber AB Ala s<br><i>∂</i> Mätinstruktion (1)<br>⊕ Registrera stockar manuel                                                                                                    | <b>Falltimmer Ala</b> (Inga<br>åg, Avtalsobjekt 0000<br>Ilt | stockar)<br>00581, Leverans SDCM00         | 000034R                 |                      |                        |       |
| Ny delmätning - registrer                                                                                                    | a stockar manuellt                                          |                                            |                         |                      | Avbryt registre        | ing Ӿ |
| Produkt Stor<br>Välj ★ ▼<br>Välj<br>Tallsågtimmer oklassat<br>Tallsågtimmer klass 1<br>Tallsågtimmer klass 2<br>Tallsågtimmer klass 3<br>Tallsågtimmer klass 4<br>Vrak Trädslag/Sortiment<br>Vrak Krök<br>Vrak Skogsröta<br>Vrak Diameter<br>Vrak Längd<br>Vrak Kvalitet<br>Vrak Upparbetning<br>Vrak Koreningar<br>Vrak Lagringsröta | ock bruttolän, cm<br>*<br>idslagsklass<br>älj *▼            | Stock bruttodi, mm<br>*<br>Lägg till stock | Diameteravdrag, mm<br>0 | Längdavdrag, cm<br>0 | Kvalitetsklass<br>Välj | * 7   |

| ≡ ≺ Stockmätning∂                                  | r Stockmätning                                                                                                    |                        |
|----------------------------------------------------|----------------------------------------------------------------------------------------------------|------------------------|
| 0300 Ala såg, Stora Ens<br>Ala såg, SE Timber AB A | o - <mark>Talltimmer Ala</mark> (Inga stockar)<br>Ia såg, Avtalsobjekt 00000581, Leverans SDCM0000034R<br>nuellt                |                        |
| Ny delmätning - regis                              | trera stockar manuellt                                                                                                    | Avbryt registrering 🗙  |
| Produkt<br><b>Tallsågtimme ∗▼</b>                  | Stock bruttolän, cm     Stock bruttodi, mm     Diameteravdrag, mm     Längdavdrag, cm       500     *     300     *     0     0 | Kvalitetsklass<br>1 *▼ |
| Barktyp<br>2 ∗▼                                    | Trädslagsklass Tall *▼ Lägg till stock                                                                                          |                        |
| -                                                  |                                                                                                    | _                      |

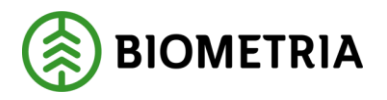

| la såg, SE Ti<br>Mätinstruk<br>Registrera | mber AB Ala såg,<br><b>tion</b> (1)<br>stockar manuellt | Avtalsobjekt 000                       | 00581, Leverar                      | ns SDCM0000034     | łR              |                  |              |                     |       |
|-------------------------------------------|---------------------------------------------------------|----------------------------------------|-------------------------------------|--------------------|-----------------|------------------|--------------|---------------------|-------|
| ly delmätn                                | ing - registrera s                                      | tockar manuell                         | t                                   |                    |                 |                  |              | Avbryt registrer    | ing ጰ |
| rodukt<br>Tallsågtim<br>arktyp<br>1       | Stock<br>me * ▼ 450<br>Träds<br>* ▼ Tall                | bruttolän, cm<br>*<br>lagsklass<br>* T | Stock bruttoo<br>280<br>Lägg till s | di, mm Diam<br>* 0 | ieteravdrag, mm | Längdavdra;<br>0 | <u>g, cm</u> | Kvalitetsklass<br>1 | *▼    |
| tock<br>2                                 | Produkt<br>Tallsågtir                                   | Stock b, cm<br><b>450</b>              | Stock , mm<br>280                   | Diam , mm<br>0     | Längda, cm<br>0 | Kvalitetskla     | Barktyp<br>1 | Trädslags<br>Tall   | kl    |
| 1                                         | Tallsågtir                                              | 500                                    | 300                                 | 0                  | 0               | 1                | 2            | Tall                |       |

Stockmätningen slutförs när användaren har registrerat alla stockar för leveransen, sparat dem och sedan tryckt på slutför.

| ≡ 〈 Stockmätningar                                                                                                    | Stockmätning                                                   |         |
|----------------------------------------------------------------------------------------------------|----------------------------------------------------------------|---------|
| 0300 Ala såg, Stora Enso - Talltimmer Ala<br>Ala såg, SE Timber AB Ala såg, Avtalsobjek<br><i>Ø</i> Mätinstruktion (1)<br>✿ Registrera stockar manuellt | (1 delmätning, 2 stockar)<br>t 00000581, Leverans SDCM0000034R |         |
| Manuellt registrerade ( <u>2 stockar</u> )                                                                                                    |                                                                |         |
| Registrerad - Idag kl 10:39 Rebecca F                                                                                                    | etersen                                                        |         |
|                                                                                                    |                                                                | Slutför |
|                                                                                                    |                                                                |         |

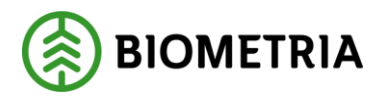

| ly delmätning - regi                          | strera stockar manue                                       | llt                                             |                         |                                  | Avbryt registrering Ӿ  |
|-----------------------------------------------|------------------------------------------------------------|-------------------------------------------------|-------------------------|----------------------------------|------------------------|
| rodukt<br>Tallsågtimme * ▼<br>iarktyp<br>1 *▼ | Stock bruttolän, cm<br>350 *<br>Trädslagsklass<br>Tall * T | Stock bruttodi , mm<br>260 *<br>Lägg till stock | Diameteravdrag, mm<br>0 | Längdavdrag, cm<br>0             | Kvalitetsklass<br>2 *▼ |
| tock Produ<br>1 Tall:                         | kt Stock b, cm<br>sågtir 350                               | Stock , mm Diam<br>260 0                        | , mm Längda, cm H<br>0  | Xvalitetskla   Barktyp     2   1 | Trädslagskl Tall       |

Användaren kan registrera flera delmätningar för en stockmätning.

| ≡ ≺ Stockmätningar                                                                                                    | Stockmätning                                                        |         |
|----------------------------------------------------------------------------------------------------|---------------------------------------------------------------------|---------|
| 0300 Ala såg, Stora Enso - <u>Talltimmer Al</u><br>Ala såg, SE Timber AB Ala såg, Avtalsobjel<br>∥ Mätinstruktion (1)<br>ᠿ Registrera stockar manuellt | a (2 delmätningar, 3 stockar)<br>tt 00000581, Leverans SDCM0000034R |         |
| Manuellt registrerade ( <u>2 stockar</u> )                                                                                                    |                                                                     |         |
| Registrerad - Idag kl 10:39 Rebecca F                                                                                                    | 'etersen                                                            |         |
| Manuellt registrerade ( <u>1 stockar</u> )                                                                                                    |                                                                     |         |
| Registrerad - Idag kl 10:41 Rebecca F                                                                                                    | Petersen                                                            |         |
|                                                                                                    |                                                                     | Slutför |
|                                                                                                    |                                                                     |         |

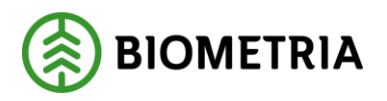

| J <b>301</b> Ala såg<br>\la såg, SE T<br>Ø Mätinstruk<br>Ĵ Registrera | r, Stora Enso - <b>Tall</b><br>imber AB Ala såg,<br><b>xtion</b> (1)<br>stockar manuellt | <b>immer Ala</b> (Inga<br>Avtalsobjekt 0000 | stockar)<br>)0581, Leverans | SDCM0000034S   |                  |                  |                     |                     |       |
|-----------------------------------------------------------------------|------------------------------------------------------------------------------------------|---------------------------------------------|-----------------------------|----------------|------------------|------------------|---------------------|---------------------|-------|
| Ny delmätn                                                            | iing - registrera st                                                                     | ockar manuellt                              |                             |                |                  |                  |                     | Avbryt registrer    | ing 😣 |
| <sup>•</sup> rodukt<br>Tallsågtim                                     | Stock<br>1110 *▼ 300                                                                     | bruttolängd, cm<br>*                        | Stock bruttod               | lia, mm Diam   | neteravdrag, mm  | Längdavdra<br>0  | <u>g, cm</u>        | Kvalitetsklass<br>2 | *▼    |
| 3arktyp<br>3                                                          | Träds<br><b>*▼ Tall</b>                                                                  | lagsklass<br>∗▼                             | Lägg till s                 | stock          |                  |                  |                     |                     |       |
| tock                                                                  | Produkt<br>Tallsågtin                                                                    | Stock b , cm<br>300                         | Stock , mm<br>400           | Diame, mm<br>0 | Längda , cm<br>0 | Kvalitetsklass 2 | Barktyp<br><b>3</b> | Trädslagsl<br>Tall  | d     |
|                                                                       |                                                                                          | 440                                         | 330                         | 0              | 0                | 2                | 1                   | Tall                |       |

Leveranstillfället är helt slutfört först när alla stockmätningar som hör till leveranstillfället är slutförda.

| ≡   | no ei 🔛 💿 🗸 🗸                                                                                                 | Senast slutförda (6) | Ala såg, Stora Enso 🌣 |
|-----|----------------------------------------------------------------------------------------------------|----------------------|-----------------------|
| Qs  | ök reg.nr. / leverans / ref.nr                                                                                |                      |                       |
| ••• | <b>ABC123 Idag kl 10:46</b><br>A: 0300 - Talltimmer Ala till Ala såg<br>B: 0301 - Talltimmer Ala till Ala såg |                      | ❷ ≊ ◙ ₿               |
| 44  | <b>DBC064 2020-09-09 kl 09:11</b><br>A: 0298 - Talltimmer Ala till Ala terminal                               |                      | 🥝 🔛 😭                 |
| 44  | <b>RBK281</b><br>A: 0265 - Talltimmer Ala till Ala såg                                                        |                      | ❷ 📽 🕼                 |
| 44  | <b>RYW257</b><br>A: 0202 - Talltimmer Ala till Ala terminal                                                   |                      | 🖉 🞬 🖺                 |
| 44  | <b>RBK281</b><br>A: 0189 - Talltimmer Ala till Ala terminal<br>B: 0190 - Talltimmer Ala till Ala terminal     |                      |                       |

# 5.3 Genomföra mätning (Exempel Stockmätning med stockdatafil från Viol 2)

I det förra kapitlet visade vi ett exempel på mätningsflöde där stockmätningen sker genom att användaren anger mätvärden per stock manuellt. I detta kapitel beskriver vi ett liknande mätningsflöde där vi använder oss av en funktion för att hämta stockar och mätvärden som ingår i ett redovisningsnummer i Viol2. Det innebär en möjlighet för användaren att jämföra kvantiteten för ett redovisningsnummer i Viol 2 med motsvarande leverans i VIOL 3.

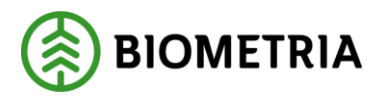

#### 5.3.1 Förutsättningar som gäller vid användandet av stockadatafunktionen

Här beskrivs de förutsättningar som gäller för användandet av funktionen. För en mer detaljerad beskrivning hänvisas till den instruktion som tagits fram, "Instruktion simulera stockdatainsändning".

- Redovisningsnummer började lagras 9/12 2020 och varje redovisningsnummer lagras i 3 månader. Det betyder att vi successivt kommer att rensa stockdata äldre än 3 månader.
- Vi lagrar stockmätningar med mätsyfte 1 (Vederlagsgrundande) och 4 (stickprov) och har mätts i mätram.
- Värden för bark- och diameterkorrigering är, i mätplatsstödets testklient, avgränsat till att bara hantera barktyp 0-3. Barktyp 4-8 kommer i kommande release
- Om inte mätdatum är äldre än 3 månader kan ett redovisningsnummer användas hur många gånger som helst.
- Eftersom stockdata inte innehåller någon information om köpare och säljare har alla användare tillgång till samtliga redovisningsnummer i mätplatsstödet.

#### 5.3.2 Genomför stockmätning med stockdatafunktion

Utgångspunkten i detta fall är att användaren har aviserat en leverans och anmält ankomst till mätplatsen och ett nytt leveranstillfälle med en leverans har skapats i mätplatsstödet. Mottagningskontroll samt angivit en bruttokvantitet för leveransen är genomförd och transportuppgifter är registrerade.

Istället för att registrera stockar manuellt så kan användaren välja om hen vill läsa in en stockadatafil från ett redovisningsnummer i Viol 2 och omvandla det till mätresultat i VIOL 3.

Användaren startar från fliken stockmätning, där ett referensnummer (0003), som väntar på stockar från mätramen, visas.

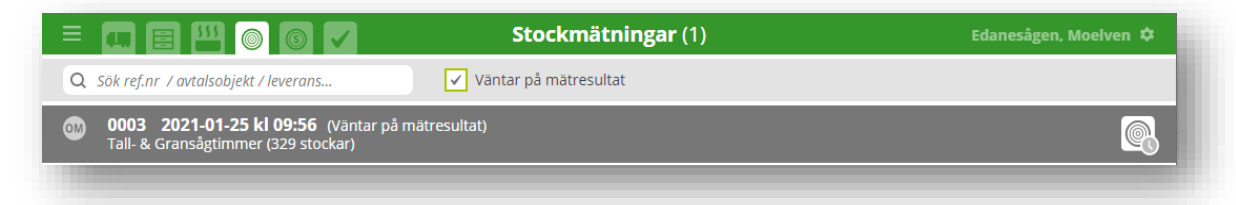

När användaren klickar in oss via ikonen för stockmätning (längst ut till höger) så öppnas detaljvyn för stockmätningen. Här kan användaren göra valet "Läs in stockdatafil".

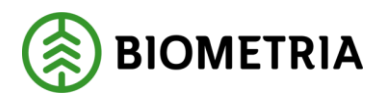

| ☰ 〈 Stockmätningar                     | Stockmätning                          |  |
|----------------------------------------|---------------------------------------|--|
| 0003 Edanesågen, Moelven - Tall- & Gr  | ansågtimmer (Inga stockar)            |  |
| Edanesågen, Moelven Skog AB, Avtalso   | bjekt 00003853, Leverans SDCM000003Y2 |  |
| & Mätinstruktion (1)                   |                                       |  |
| Registrera stockar manuellt C Läs in s | tockdatafil                           |  |

Med de förutsättningar som beskrevs i början på kapitlet kan användaren nu ange ett redovisningsnummer från Viol 2 som ska läsas in.

| 😑 < Stockmätningar                         | Stockmätning                        | 0                     |
|--------------------------------------------|-------------------------------------|-----------------------|
| 0003 Edanesågen, Moelven - Tall- & Gra     | <b>nsågtimmer</b> (Inga stockar)    |                       |
| danesågen, Moelven Skog AB, Avtalsob       | ekt 00003853, Leverans SDCM000003Y2 |                       |
| 🖉 Mätinstruktion (1)                       |                                     |                       |
| 🕽 Registrera stockar manuellt 😯 Läs in sto | ckdatafil                           |                       |
| Läs in stockdatafil                        |                                     | Avbryt registrering 😢 |
| Redovisningsnum                            |                                     |                       |
| A2564024 W Sök stockdat                    |                                     |                       |
| 45564924 ··· Sok Stockdat                  |                                     |                       |
|                                            |                                     |                       |

Om en stockmätning, för aktuellt redovisningsnummer identifierats får användaren en bekräftelse. Notera särskilt om bark- och diameterkorrigering har utförts eller inte. Det kan påverka jämförelsen mellan kvantiteten i Viol 2 och kvantiteten i VIOL 3. Verkar allt ok så klickar användaren på "spara delmätning". Notera att det inte behöver vara samma mätplats i stockdatafilen som vi använder i testmiljön i VIOL 3.

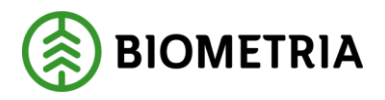

| Vill du spara stockdataresultat?                                                                                                    |
|----------------------------------------------------------------------------------------------------|
| čák stockdata                                                                                                    |
| Redovisningsnummer: <b>43564924</b><br>Mätplats: <b>Älvsbyhus</b><br>Referensnr. VIOL3: <b>0003</b><br>Antal delmätningar: <b>1</b><br>Antal stockar: <b>329</b> |
| Bark- och diameterkorrigering har utförts för de aktuella stockarna                                                                                              |
| Avbryt Spara delmätning                                                                                                    |

Denna bearbetning kan ta en stund och användaren kan behöva ladda om sidan (F5) för att stockmätningen ska visas i listan. Resultatet blir i detta fall en skapad delmätning innehållandes 329 stockar. Användaren bekräftar delmätningen genom att markera "Godkänn" och sedan "spara" resultatet.

| ☰ 〈 Stockmätningar                          | Stockmätning                          |       |
|---------------------------------------------|---------------------------------------|-------|
| 0003 Edanesågen, Moelven - Tall- & Gran     | sågtimmer (1 delmätning, 329 stockar) |       |
| Edanesågen, Moelven Skog AB, Avtalsobje     | kt 00003853, Leverans SDCM000003Y2    |       |
| Ø Matinstruktion (1)                        | kdata fil                             |       |
| 🖉 Registrera stockar manuelit 😈 Las in stoc | Kuataili                              |       |
| <b>Delmätning 1</b> <u>(329 stockar</u> )   |                                       | 0     |
| ✓ Godkänn                                   |                                       |       |
|                                             |                                       |       |
|                                             |                                       |       |
|                                             |                                       |       |
|                                             |                                       | Spara |
|                                             |                                       |       |

Användaren kan välja mellan att "spara" delmätningen vilket möjliggör inläsning av flera delmätningar i samma mätresultat eller "slutför" mätning. Om allt är ok väljer användaren "slutför".

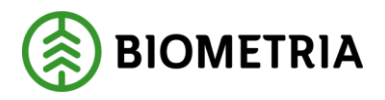

| oelven - Tall- & Grans<br>n Skog AB, Avtalsobjek | <b>ågtimmer</b> (1 de<br>t 00003853, Lev | matning eller<br>Imätning, 329 stockar)<br>rerar | r spara deimatr     | ning? |
|--------------------------------------------------|------------------------------------------|--------------------------------------------------|---------------------|-------|
|                                                  |                                          | 2                                                |                     |       |
|                                                  |                                          |                                                  |                     |       |
|                                                  |                                          |                                                  |                     |       |
| När sto                                          | ckmätningen s                            | slutförts kan inte fler                          | mätresultat mottas. |       |
| När                                              | r delmätninger                           | n sparats kan den inte                           | e längre ändras.    |       |
| Avi                                              | bryt                                     | Slutför                                          | Spara               |       |

Nu är leveranstillfället slutfört och ett mätresultat för stockmätning har överförts för redovisning. Mätresultatet sparas några dagar under fliken "Senast slutförda".

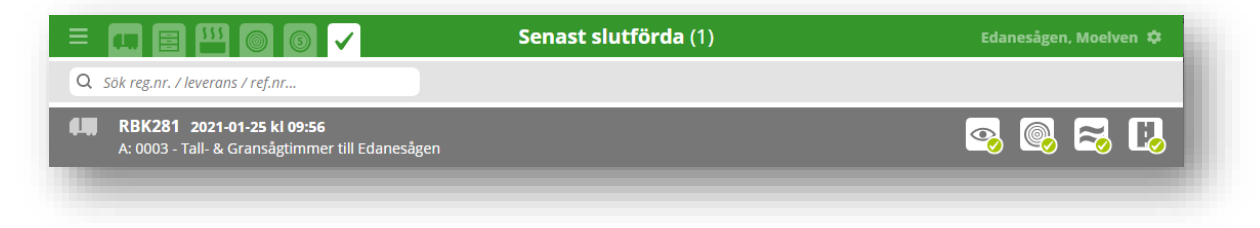

Notera leveransens identitet för den fortsatta uppföljningen, eftersom redovisningsnumret inte skickas med i mätresultatet.

| ☰ 〈 Senast slutförda                                                                                  | Stockmätning (slutförd)                                         |            |    |
|----------------------------------------------------------------------------------------------------|-----------------------------------------------------------------|------------|----|
| <b>RBK281, RBK282</b> Edanesågen, Moelven<br>Leverans: A<br>Slutfört Idag kl 08:18 av Joakim Marmelid |                                                                 | A1         | A2 |
| • A1: Tall- & Gransågtimmer Ref.nr. 0003, Ed                                                          | danesågen, Moelven Skog AB, Avtalsobjekt 00003853, Leverans SD0 | CM000003Y2 | 0  |
| Delmätning 1 ( <u>329 stockar</u> )                                                                   |                                                                 |            |    |
| Registrerad - Idag kl 08:18 Joakim Marm                                                               | nelid                                                           |            |    |